### **IPC920** series

**Industrial Computers** 

**User's Manual** 

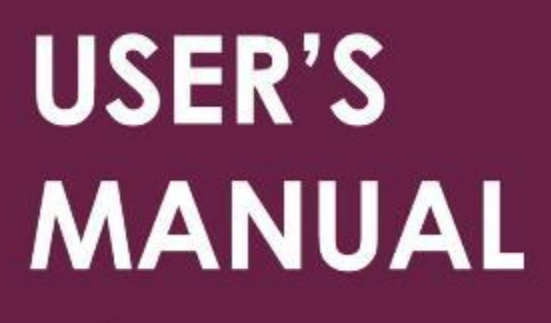

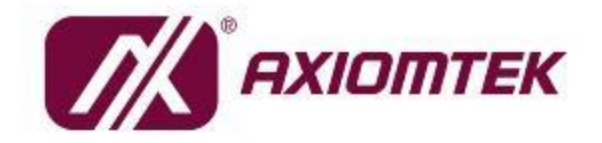

www.axiomtek.com

#### Disclaimers

This manual has been carefully checked and believed to contain accurate information. Axiomtek Co., Ltd. assumes no responsibility for any infringements of patents or any third party's rights, and any liability arising from such use.

Axiomtek does not warrant or assume any legal liability or responsibility for the accuracy, completeness or usefulness of any information in this document. Axiomtek does not make any commitment to update the information in this manual.

Axiomtek reserves the right to change or revise this document and/or product at any time without notice.

No part of this document may be reproduced, stored in a retrieval system, or transmitted, in any form or by any means, electronic, mechanical, photocopying, recording, or otherwise, without the prior written permission of Axiomtek Co., Ltd.

©Copyright 2024 Axiomtek Co., Ltd. All Rights Reserved February 2024, Version A1 Printed in Taiwan

#### Safety Precautions

Before getting started, please read the following important safety precautions.

- 1. The IPC920 Series does not come equipped with an operating system. An operating system must be loaded first before installing any software into the computer.
- 2. Be sure to ground yourself to prevent static charge when installing the internal components. Use a grounding wrist strap and place all electronic components in any static-shielded devices. Most electronic components are sensitive to static electrical charge.
- 3. Disconnect the power cord from the IPC920 Series before making any installation. Be sure both the system and the external devices are turned OFF. A sudden surge of power could ruin sensitive components. Make sure the IPC920 Series is properly grounded.
- 4. Make sure the voltage of the power source is correct before connecting the equipment to the power outlet.
- 5. Turn OFF the system power before cleaning. Clean the system using a cloth only. Do not spray any liquid cleaner directly onto the screen.
- 6. Do not leave this equipment in an uncontrolled environment where the storage temperature is below -20°C or above 80°C. It may damage the equipment.
- 7. Do not open the system's back cover. If opening the cover for maintenance is a must, only a trained technician is allowed to do so. Integrated circuits on computer boards are sensitive to static electricity. To avoid damaging chips from electrostatic discharge, observe the following precautions:
  - Before handling a board or integrated circuit, touch an unpainted portion of the system unit chassis for a few seconds. This will help to discharge any static electricity on your body.
  - When handling boards and components, wear a grounding wrist strap, available from most electronic component stores.

#### Classification

- 1. Degree of production against electric shock: not classified
- 2. Degree of protection against the ingress of water: none
- **3.** Equipment not suitable for use in the presence of a flammable anesthetic mixture with air or with oxygen or nitrous oxide.
- 4. Mode of operation: Continuous
- 5. Type of protection against electric shock: Class I equipment

#### General Cleaning Tips

You may need the following precautions before you begin to clean the computer. When you clean any single part or component for the computer, please read and understand the details below fully.

When you need to clean the device, please rub it with a piece of dry cloth.

- 1. Be cautious of the tiny removable components when you use a vacuum cleaner to absorb the dirt on the floor.
- 2. Turn the system off before you start to clean up the component or computer.
- 3. Never drop the components inside the computer or get circuit board damp or wet.
- 4. Be cautious of all kinds of cleaning solvents or chemicals when you use it for the sake of cleaning. Some individuals may be allergic to the ingredients.
- 5. Try not to put any food, drink or cigarette around the computer.

#### **Cleaning Tools**

Although many companies have created products to help improve the process of cleaning your computer and peripherals users can also use household items to clean their computers and peripherals. Below is a listing of items you may need or want to use while cleaning your computer or computer peripherals.

Keep in mind that some components in your computer may require designated products for cleaning. If this is the case it will be mentioned in the cleaning instructions.

- Cloth: A piece of cloth is the best tool to use when rubbing up a component. Although paper towels or tissues can be used on most hardware as well, we still recommend you to rub it with a piece of cloth.
- Water or rubbing alcohol: You may moisten a piece of cloth a bit with some water or rubbing alcohol and rub it on the computer. Unknown solvents may be harmful to the plastic parts.
- Vacuum cleaner: Vacuuming the dust, dirt, hair, cigarette particles, and other particles out of a computer can be one of the best methods of cleaning a computer. Over time these items can restrict the airflow in a computer and cause circuitry to corrode.
- Cotton swabs: Cotton swabs moistened with rubbing alcohol or water are excellent tools for wiping hard to reach areas in your keyboard, mouse, and other locations.
- Foam swabs: Whenever possible it is better to use lint free swabs such as foam swabs.

# Note: It is strongly recommended that you should shut down the system before you start to clean any single components.

Note: Please check the temperature of system surface before maintenance.

Please follow the steps below:

- 1. Close all application programs;
- 2. Close operating software;
- **3.** Turn off power switch;
- 4. Remove all device;
- 5. Pull out the power cable.

#### Scrap Computer Recycling

Please inform the nearest Axiomtek distributor as soon as possible for suitable solutions in case computers require maintenance or repair; or for recycling in case computers are out of order or no longer in use.

Trademark Acknowledgments

Axiomtek is a trademark of Axiomtek Co., Ltd.

Intel® and Pentium® are registered trademarks of Intel Corporation.

Windows 10 64-bit, Windows 10 IoT Enterprise 64-bit, Windows 11 64-bit, are trademarks of Microsoft Corporation.

Other brand names and trademarks are the properties and registered brands of their respective owners.

## **Table of Contents**

| Disclaimers                        | 5                                           | . ii     |
|------------------------------------|---------------------------------------------|----------|
| Safety Prec                        | autions                                     | iii      |
| Classificatio                      | on                                          | iv       |
| <b>General Cle</b>                 | aning Tips                                  | iv       |
| Cleaning To                        | pols                                        | . v      |
| Scrap Com                          | outer Recycling                             | vi       |
|                                    |                                             |          |
| SECTION                            |                                             | 1.       |
| 1.1                                | General Description                         | .1       |
| 1.2                                | System Specifications                       | . 2      |
| 1.2.1                              | System Features                             | 2        |
| 1.2.2                              | CPU Level                                   | 2        |
| 1.2.3                              | Specification                               | 3        |
| 1.2.4                              | Operating Temperature                       | 5        |
| 1.2.5                              | Certification                               | 6        |
| 1.3                                | System Dimensions                           | .7       |
| 1.4                                | System Outlets                              | . 9      |
| 1.5                                | Packing List                                | 11       |
| 1.6                                | M/B Block Diagram                           | 12       |
| 1.7                                | Switch & LED Settings                       | 13       |
| 1.7.1                              | Restore BIOS Optimal Defaults (SW1)         | 13       |
| 1.7.2                              | Power On/OFF Button (SW2) & LED (LED1)      | 14       |
| 1.8                                | Connectors                                  | 15       |
| 1.8.1                              | RTC battery connector (BAT1)                | 15       |
| 1.8.2                              | COM port wafer connector (CN1, CN3)         | 16       |
| 1.8.3                              | Digital I/O connector (CN4, CN5)            | 17       |
| 1.8.4                              | RJ45 LAN 2.5G Ethernet (CN6, CN7)           | 17       |
| 1.8.5                              | RJ45 LAN Gigabit Ethernet (CN9)             | 18       |
| 1.8.6                              | HDMI Connector (CN10)                       | 18       |
| 1.8.7                              | Dual USB 3.2 Type-A connector (CN11, CN17)  | 19       |
| 1.8.8                              | DP connector (CN20)                         | 20       |
| 1.8.9                              | Terminal block (Pitch 5.08mm / 3pin) (CN18) | 20       |
| 1.8.10                             | SATA power wafer connector (CN13, CN14)     | 21       |
| 1.8.11                             | SATA Connector (SATA1, SATA2)               | 21       |
| 1.8.12                             | M.2 Key M 2280 connector (SCN1)             | 22       |
| 1.8.13                             | M.2 Key E 2230 connector (*SCN7)            | 23       |
| 1.8.14                             | Mini card connector (SCN8)                  | 24       |
| 1.8.15                             | Remote power switch connector (PWRBT1)      | 25       |
| 1.8.16                             | Riser card – ElO110                         | 25       |
| <b>SECTION 2</b>                   | 2 HARDWARE INSTALLATION                     | 27       |
| 2.1                                | Installing the Processor                    | 27       |
| 2.2                                | Procedure of Installation                   | 28       |
| 2.3                                | Installing the Memory Module                | 30       |
| 2.4 Installing the Hard Disk Drive |                                             | 31       |
| 2.7 Installing the flavible I/O    |                                             | 32       |
| 2.0 Installing the healpte //      |                                             |          |
| 2.0                                | Installing PCIs Card                        | 34<br>25 |
| 2.1<br>274                         | Installing PCIe card                        | 35       |
| 2.1.1                              | The limitation of an add-on card            | 35<br>22 |
| £.1.£                              |                                             | 20       |

| 2.8      | Installing the NVMe SSD, Mini Card & M.2 key E Module | 37 |
|----------|-------------------------------------------------------|----|
| 2.9      | Using the Cable Tie                                   | 40 |
| 2.10     | Mounting                                              | 42 |
| SECTION  | 3 AMI BIOS UTILITY                                    | 47 |
| 3.1      | Starting                                              | 47 |
| 3.2      | Navigation Keys                                       | 48 |
| 3.3      | Main Menu                                             | 49 |
| 3.4      | Advanced                                              | 50 |
| 3.5      | Chipset Menu                                          | 68 |
| 3.6      | Security Menu                                         | 74 |
| 3.7      | Boot Menu                                             | 76 |
| 3.8      | Save & Exit Menu                                      | 77 |
| APPENDIX | A WATCHDOG TIMER                                      | 79 |
| A.1      | About Watchdog Timer                                  | 79 |
| A.2      | Sample Program                                        | 79 |
| APPENDIX | B WAKE ON LAN                                         | 83 |
| How to S | Set up Wake on LAN                                    | 83 |
| APPENDIX | C HDD HOT-SWAPPABLE                                   | 89 |

#### SECTION 1 INTRODUCTION

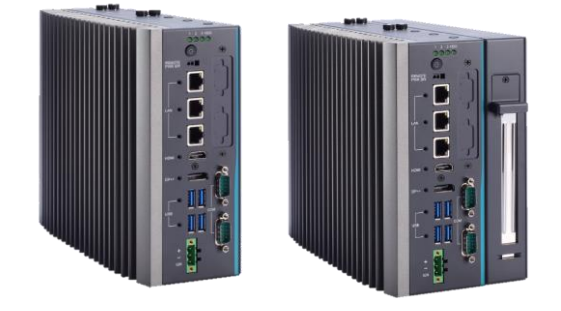

This chapter contains general information and detailed specifications of theIPC920 Series. Chapter 1 includes the following sections:

- General Description
- System Specifications
- Dimensions
- I/O Outlets
- Jumper Settings
- Connectors
- Package List

#### **1.1 General Description**

The IPC920 series is a fan-less systems that can support LGA1700 socket for 13th/12th generation Intel® Core<sup>™</sup> i9/ i7/i5/i3 processors. The IPC920 are also built with a rugged design that makes the system suitable for the most endurable operation.

For operation systems, the IPC920 series not only supports Windows® 11 64-bit, Windows® 10 64-bit and Ubuntu, but also supports embedded OS.

The IPC920 Series supports two hard-drive bays to make it easy for customers to install and maintain the system.

#### 1.2 System Specifications

#### 1.2.1 System Features

- Intelligent power management:
  - Ignition
    - USB power on/off control
- Supports Intel® RAID (R680E)
- Easy expansion via flexible I/O window
- Supports connectors with pull-resistance design
- Optional din-rail kit, bookshelf kit and wall mount kit
- EN 61000-6-2 certified

#### 1.2.2 CPU Level

- Socket LGA1700 for 13th/12th Generation Intel® Core™ i9/i7/i5/i3 processors, up to 65W
- Below is a list of supported CPUs.

| Generation  | Proc No    | WATT | Performance-<br>core base<br>frequency | Efficient-core base frequency |
|-------------|------------|------|----------------------------------------|-------------------------------|
| Raptor Lake | i9-13900E  | 65W  | 1.8 GHz                                | 1.3 GHz                       |
| Raptor Lake | i9-13900TE | 35W  | 1.0 GHz                                | 800 MHz                       |
| Raptor Lake | i7-13700E  | 65W  | 1.9 GHz                                | 1.3 GHz                       |
| Raptor Lake | i7-13700TE | 35W  | 1.1 GHz                                | 800 MHz                       |
| Raptor Lake | i5-13500E  | 65W  | 2.4 GHz                                | 1.5 GHz                       |
| Raptor Lake | i5-13500TE | 35W  | 1.3 GHz                                | 1.1 GHz                       |
| Raptor Lake | i3-13100E  | 65W  | 3.3 GHz                                | 3.3 GHz                       |
| Raptor Lake | i3-13100TE | 35W  | 2.4 GHz                                | 2.4 GHz                       |
| Alder Lake  | i9-12900E  | 65W  | 2.3 GHz                                | 1.7 GHz                       |
| Alder Lake  | i9-12900TE | 35W  | 1.1 GHz                                | 1.0 GHz                       |
| Alder Lake  | i7-12700E  | 65W  | 2.1 GHz                                | 1.6 GHz                       |
| Alder Lake  | i7-12700TE | 35W  | 1.4 GHz                                | 1.0 GHz                       |
| Alder Lake  | i5-12500E  | 65W  | 2.9 GHz                                |                               |
| Alder Lake  | i5-12500TE | 35W  | 1.9 GHz                                |                               |
| Alder Lake  | i3-12100E  | 60W  | 3.2 GHz                                |                               |
| Alder Lake  | i3-12100TE | 35W  | 2.1 GHz                                |                               |
| Alder Lake  | G7400E     | 46W  | 3.6 GHz                                |                               |
| Alder Lake  | G7400TE    | 35W  | 3.0 GHz                                |                               |
| Alder Lake  | G6900E     | 46W  | 3.0 GHz                                |                               |
| Alder Lake  | G6900TE    | 35W  | 2.4 GHz                                |                               |

#### 1.2.3 Specification

|                     | IPC920-R-F1                                                          | IPC920-R-F1E        | IPC920-H-F1                         | IPC920-H-F1E  |  |
|---------------------|----------------------------------------------------------------------|---------------------|-------------------------------------|---------------|--|
| System chipset      | R680E                                                                |                     | H610E                               |               |  |
| BIOS                | AMI BIOS V                                                           | with Smart View ar  | nd Customer CM                      | OS Backup     |  |
| System memory       | 2x DDR5 4800                                                         | )/4000 un-buffere   | d SO-DIMM, ma                       | x up to 64GB  |  |
| Ethernet            |                                                                      | 2 x RJ45 2.5Gb      | E Intel I226-V                      |               |  |
|                     | 1 x RJ4                                                              | 5 1GbE Intel 1219-L | M; w/ Intel AMT(                    | (R680E)       |  |
| Serial              | 2 x I                                                                | RS232(4-wire)/422   | /485 (default RS                    | 232)          |  |
|                     | 4 x USB3.2                                                           | Gen2x1(10G)         | 4 x USB3.2 Gen1x1(5G)               |               |  |
| USB                 | 1 x USB2.0 (inter                                                    | nal, type A, up to  | 1 x USB2.0 (internal, type A, up to |               |  |
|                     | 30 r                                                                 | nm)                 | 30                                  |               |  |
| Display             |                                                                      | 1.4b with 4096 x 2  | 2160 resolution su                  | upported      |  |
| TDM                 | TX DP+-                                                              | 1 x TDM 2 0         | on board                            | ipported      |  |
|                     |                                                                      | 1 x TPIVI 2.0       | kot w/ SIM slot                     |               |  |
| Expansions          |                                                                      | 1 x M.2 Ke          | y E 2230                            |               |  |
|                     |                                                                      | EIO110-B            |                                     | EIO110-B      |  |
| Expansions          | N/A                                                                  | (1 x PCle x16       | N/A                                 | (1 x PCle x16 |  |
|                     |                                                                      | Gen3)               |                                     | Gen3)         |  |
| Storage             | 2 x 2.5" HDD/SSD tray (7/9.5mm height)                               |                     |                                     |               |  |
| Storage             | 1 x M.2 key M 2280 socket (PCIe x4 Gen4)                             |                     |                                     |               |  |
| System indicator    | 1 x HDD/SSD access LED                                               |                     |                                     |               |  |
|                     | 3 x user's LED                                                       |                     |                                     |               |  |
|                     | Power input 18 to 36 Vdc                                             |                     |                                     |               |  |
|                     | 1 x 3-pin terminal block for DC input, ignition control, AT/ATX mode |                     |                                     |               |  |
| Power input         | by BIOS setting                                                      |                     |                                     |               |  |
|                     | 1 x Switch w/LED for power on/off control (default ATX)              |                     |                                     |               |  |
|                     | 1 x Remote power switch                                              |                     |                                     |               |  |
| Typical             | 24 Vdc                                                               |                     |                                     |               |  |
| Inrush current      | 24Vdc / 4A                                                           |                     |                                     |               |  |
| Power rating        | 18-36Vdc,                                                            | 18-36Vdc,           | 18-36Vdc,                           | 18-36Vdc,     |  |
|                     | 6-3A                                                                 | 14-7.16A            | 6-3A                                | 14-7.16A      |  |
| Storage temperature | -20°C-80°C                                                           |                     |                                     |               |  |
| Humidity            | 10%-90% (non-condensing)                                             |                     |                                     |               |  |

| Vibration    |                                                                                                    | IPC920-H-F1, IPC920-R-F1: IEC 60068-2-64 (with SSD: 3Grms STD,<br>random, 5 to 500 Hz, 1 hr/axis)<br>IPC920-H-F1E, IPC920-R-F1E: IEC 60068-6-4 (W/SSD: 1Grms STD,<br>random, 5-500 Hz, 1 hr/axis) |  |  |  |  |
|--------------|----------------------------------------------------------------------------------------------------|----------------------------------------------------------------------------------------------------|--|--|--|--|
|              | Shock                                                                                                    | IEC 60068-2-27 (with SSD: 50G, half sine, 11 ms duration)                                                                                                    |  |  |  |  |
|              | Dimensions                                                                                                    | IPC920-H-E, IPC920-R-E: 83.5 x 192 x 230 mm                                                                                                    |  |  |  |  |
|              |                                                                                                    | PC920-H-F1E, IPC920-R-F1E: 118.5 x 192 x 230 mm                                                                                                    |  |  |  |  |
| 6            | Note: Since Gen. 2 SSD with JMicron controller has a compatibility issue with Intel PCH, it is strongly recommended to use Gen. 3 SSD on system. |                                                                                                    |  |  |  |  |
| 6            | Note: Please fix the system power input in 24Vdc when plugging an add-on card.                                                                   |                                                                                                    |  |  |  |  |
| <b>G</b> (1) | Note: The maximum power rating for expansion slots at 70°C cannot exceed the following value:                                                    |                                                                                                    |  |  |  |  |
|              | The maximum loading of +3.3V+5V+12V<150W (EIO110-B)                                                                                              |                                                                                                    |  |  |  |  |
| 4            | Note: 12V maximum loading for 2 x 8-pin connectors (ATX2-3) are 120W. (EIO110-B,                                                                 |                                                                                                    |  |  |  |  |
|              | Note: The system                                                                                                    | power rating may thus be changed based on differing combinations                                                                                                    |  |  |  |  |
|              | ofatt                                                                                                    | tached devices.                                                                                                    |  |  |  |  |

#### 1.2.4 **Operating Temperature**

Below is a list of IPC920 series operating temperature w/ Intel® Core™ processor and industrial wide-temp SSD.

| Generation  | Proc No    | WATT | Operating<br>Temperature<br>(0.7 m/s air flow) | Performance-<br>core base<br>frequency | Efficient-core<br>base frequency |
|-------------|------------|------|------------------------------------------------|----------------------------------------|----------------------------------|
| Raptor Lake | i9-13900E  | 65W  | -20°C-50°C                                     | 1.8 GHz                                | 1.3 GHz                          |
| Raptor Lake | i9-13900TE | 35W  | -20°C-60°C                                     | 1.0 GHz                                | 800 MHz                          |
| Raptor Lake | i7-13700E  | 65W  | -20°C-50°C                                     | 1.9 GHz                                | 1.3 GHz                          |
| Raptor Lake | i7-13700TE | 35W  | -20°C-60°C                                     | 1.1 GHz                                | 800 MHz                          |
| Raptor Lake | i5-13500E  | 65W  | -20°C-50°C                                     | 2.4 GHz                                | 1.5 GHz                          |
| Raptor Lake | i5-13500TE | 35W  | -20°C-60°C                                     | 1.3 GHz                                | 1.1 GHz                          |
| Raptor Lake | i3-13100E  | 65W  | -20°C-50°C                                     | 3.3 GHz                                | 3.3 GHz                          |
| Raptor Lake | i3-13100TE | 35W  | -20°C-60°C                                     | 2.4 GHz                                | 2.4 GHz                          |
| Alder Lake  | i9-12900E  | 65W  | -20°C-50°C                                     | 2.3 GHz                                | 1.7 GHz                          |
| Alder Lake  | i9-12900TE | 35W  | -20°C-60°C                                     | 1.1 GHz                                | 1.0 GHz                          |
| Alder Lake  | i7-12700E  | 65W  | -20°C-50°C                                     | 2.1 GHz                                | 1.6 GHz                          |
| Alder Lake  | i7-12700TE | 35W  | -20°C-60°C                                     | 1.4 GHz                                | 1.0 GHz                          |
| Alder Lake  | i5-12500E  | 65W  | -20°C-50°C                                     | 2.9 GHz                                |                                  |
| Alder Lake  | i5-12500TE | 35W  | -20°C-60°C                                     | 1.9 GHz                                |                                  |
| Alder Lake  | i3-12100E  | 60W  | -20°C-50°C                                     | 3.2 GHz                                |                                  |
| Alder Lake  | i3-12100TE | 35W  | -20°C-60°C                                     | 2.1 GHz                                |                                  |
| Alder Lake  | G7400E     | 46W  | -20°C-50°C                                     | 3.6 GHz                                |                                  |
| Alder Lake  | G7400TE    | 35W  | -20°C-60°C                                     | 3.0 GHz                                |                                  |
| Alder Lake  | G6900E     | 46W  | -20°C-50°C                                     | 3.0 GHz                                |                                  |
| Alder Lake  | G6900TE    | 35W  | -20°C-60°C                                     | 2.4 GHz                                |                                  |

IPC920 series supports -10°C to 70°C(with optional system fan module, Intel® Core™ processor and • industrial wide-temp SSD; 0.7m/s air flow (support by project)

Note: The IPC system may cause CPU frequency hopping when operating in an extremely high temperature environment, and thermal throttling may occur when the system remains in full loading conditions.

Note: The performance of the system might be adversely affected when operating at a temperature above the system's limitation or with an unrecommended processor.

Sev Note:

If the operating temperature is above 35°C, it is recommended to use a wide temperature SSD on the device.

#### 1.2.5 Certification

- CE (EN 61000-6-4, EN 61000-6-2)
- FCC

Note: All specifications and images are subject to change without notice.

#### 1.3 System Dimensions

The following diagrams show you dimensions and outlines of theIPC920 Series.

#### IPC920-R-F1 / IPC920-H-F1

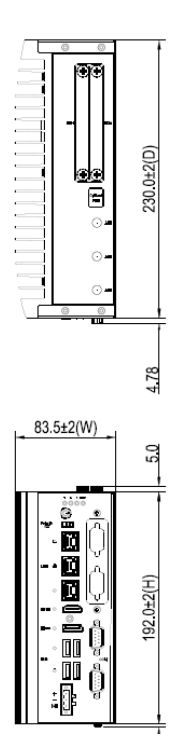

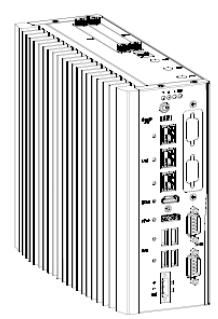

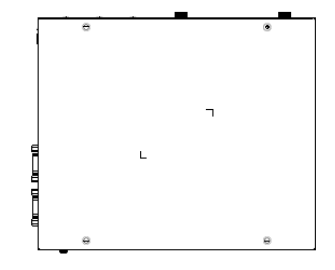

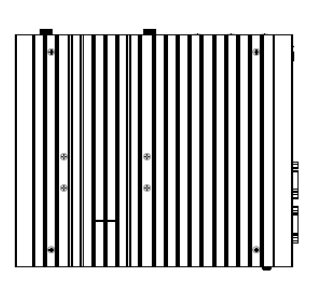

#### IPC920-R-F1E / IPC920-H-F1E

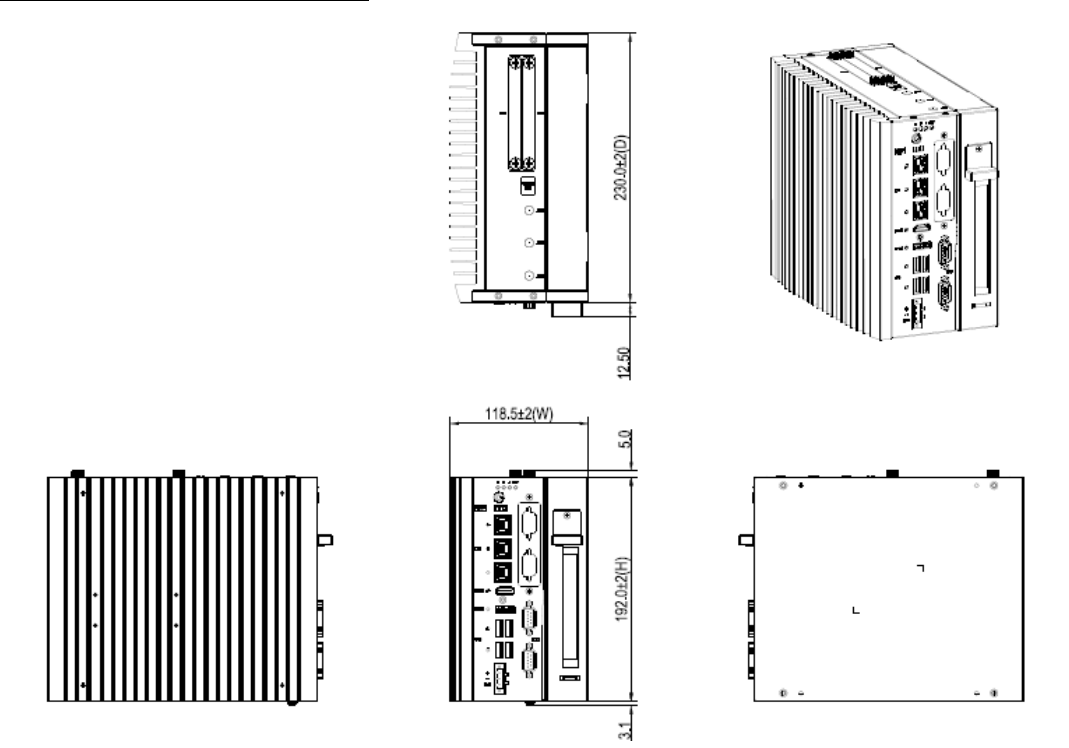

#### 1.4 System Outlets

The following figures show locations of the IPC920 series system outlets.

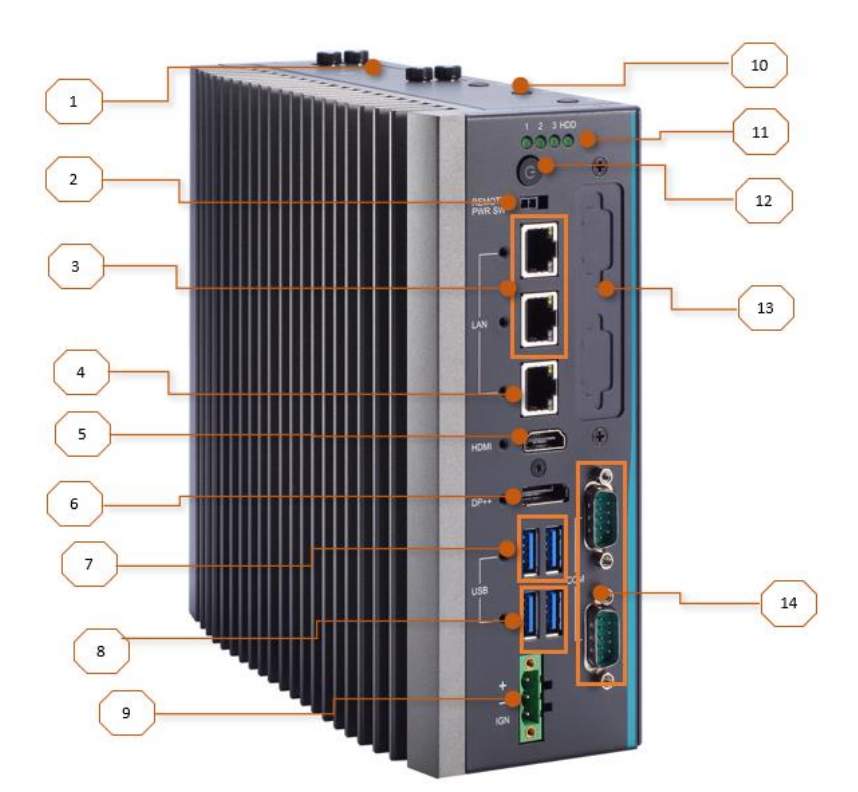

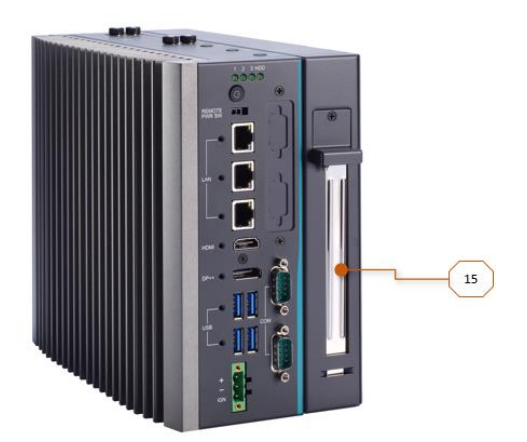

| Mark | Description                                    |
|------|------------------------------------------------|
| 1    | 2 x 2.5" HDD/SSD tray                          |
| 2    | Remote power switch                            |
| 3    | 2 x 2.5GbE Intel I226-V                        |
| 4    | 1GbE Intel I219-LM                             |
| 5    | HDMI 1.4b with 4096 x 2160 resolution          |
| 6    | DP++ 1.2 with 4096 x 2160 resolution           |
| 7    | 2 x USB3.2 Gen2x1 10G                          |
|      | 2 x USB3.2 Gen2x1 10G (R680E) or               |
| 8    | 2 x USB3.2 Gen1x1 5G (H610E)                   |
| 9    | Switch for power on/off with LED (default ATX) |
| 10   | 3 x antenna opening                            |
| 11   | 1 x HDD/SSD access LED                         |
| 11   | 3 x user's LED                                 |
| 12   | 1 x Power switch w/ LED                        |
| 13   | Flexible I/O window                            |
| 14   | 2 x RS232(4-wire)/422/485                      |
| 15   | PCIe x16 slot (EIO110-B, riser card)           |

#### 1.5 Packing List

The package bundled with your IPC920 Series should contain the following items:

- IPC920 Series unit x 1
- Screw pack x 1
- Foot pad x 4
- CPU Thermal grease x 1
- Terminal block x 1
- Remote power switch cable x1

If you cannot find this package or any items are missing, please contact Axiomtek distributors immediately.

#### 1.6 M/B Block Diagram

The following diagram shows you the M/B block diagram of PSB526.

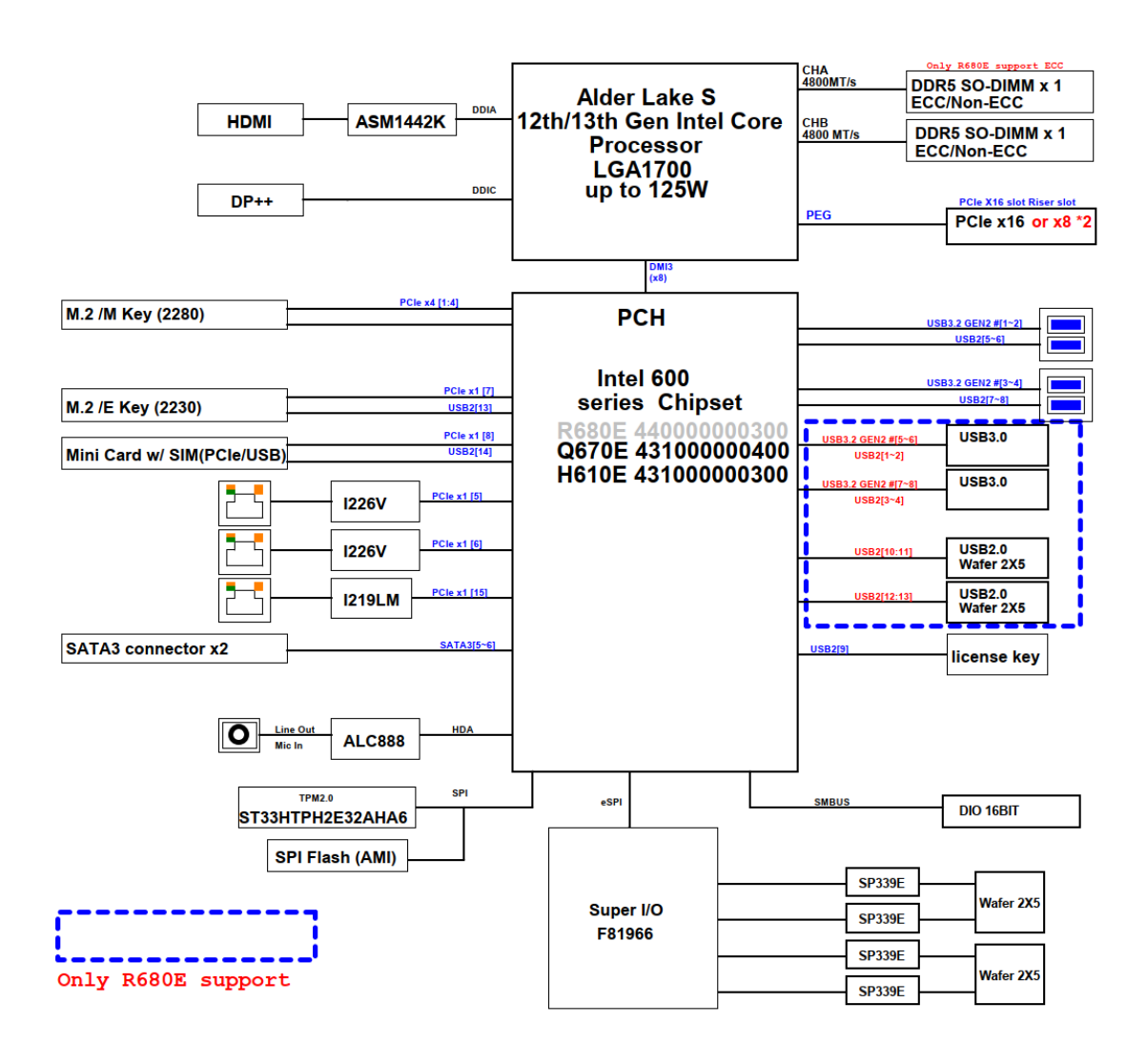

#### 1.7 Switch & LED Settings

Properly configure switch settings on the PSB526 to meet your application purpose. Below you can find a summary table of all Switches and onboard default settings.

#### 1.7.1 Restore BIOS Optimal Defaults (SW1)

Open system cover, then press touch switch for 5 seconds to restore BIOS optimal defaults.

| Function                      | Setting        |  |
|-------------------------------|----------------|--|
| Normal operation (Default)    | OPEN           |  |
| Restore BIOS optimal defaults | Push (down) 5s |  |

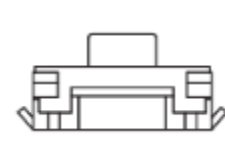

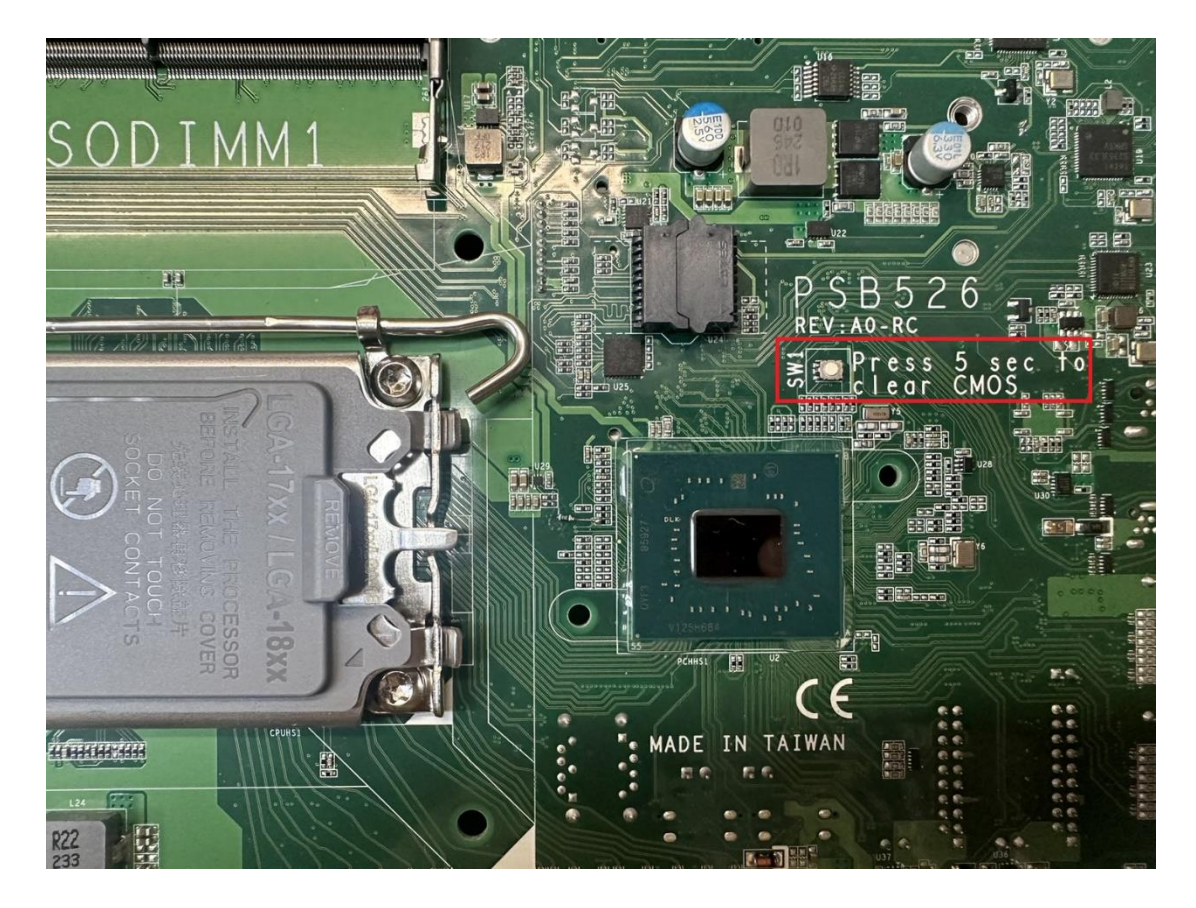

#### 1.7.2 Power On/OFF Button (SW2) & LED (LED1)

The power button is on the I/O side. It allows users to control IPC920 power on/off, The LED displays the current status, refer to the table below for information.

| Function | Description        | •          |
|----------|--------------------|------------|
| On       | Turn on/off system | (U)        |
| Off      | Keep system status | $\bigcirc$ |

| Power button LED          | Description                   |
|---------------------------|-------------------------------|
| Orange                    | System shut down              |
| Blue                      | System power on               |
| Blinking 4 times on cycle | Input power under Low Voltage |

| Function      | Description                             |
|---------------|-----------------------------------------|
| Program LED 1 | User defined green (On/Off/Blinking) *1 |
| Program LED 2 | User defined green (On/Off/Blinking) *1 |
| Program LED 3 | User defined green (On/Off/Blinking) *1 |
| HDD LED       | HDD Read/Write, Green blinking          |

| 1 | 2 | 3 | HDD |
|---|---|---|-----|
| O | 0 | 0 | O   |

#### 1.8 Connectors

Connectors connect the board with other parts of the system. Loose or improper connection might cause problems. Make sure all connectors are properly and firmly connected.

| Connector    | Description                               |  |
|--------------|-------------------------------------------|--|
| BAT1         | RTC battery connector                     |  |
| CN1, CN3     | COM port wafer connector (RS-232/422/485) |  |
| CN4, CN5     | Digital I/O connector                     |  |
| CN6, CN7     | RJ45 LAN 2.5G Ethernet                    |  |
| CN9          | RJ45 LAN Gigabit Ethernet                 |  |
| CN10         | HDMI connector                            |  |
| CN11, CN17   | Dual USB 3.2 Gen2 Type-A connector        |  |
| CN12         | Reset wafer connector                     |  |
| CN13, CN14   | SATA power wafer connector                |  |
| CN18         | Terminal block (Pitch 5.08mm / 3pin)      |  |
| CN20         | DP connector                              |  |
| SATA1, SATA2 | SATA III connector                        |  |
| SCN1         | M.2 Key M 2280 connector                  |  |
| SCN7         | M.2 Key E 2230 connector                  |  |
| SCN8         | Mini card connector                       |  |
| PWRBT1       | Remote power switch connector             |  |
| PCIE1        | Riser card - EIO110 1 PCIe x16 Gen3       |  |

Here is a table summarizing all connectors on the board.

#### **1.8.1 RTC battery connector (BAT1)**

This connector is for RTC battery.

| Pin | Signal |  |
|-----|--------|--|
| 1   | BAT+   |  |
| 2   | GND    |  |

|--|

#### 1.8.2 COM port wafer connector (CN1, CN3)

The pin assignments of RS-232/422/485 are listed in the below table.

Set COM signals to operate in RS-232/422/485 by BIOS.

| Pin | RS-232 | RS-422 | RS-485 |
|-----|--------|--------|--------|
| 1   | RTS    | RX-    | N.C.   |
| 3   | TXD    | RX+    | N.C.   |
| 5   | CTS    | TX-    | D-     |
| 7   | RXD    | TX+    | D+     |
| 9   | GND    | GND    | GND    |
| 2   | RTS    | RX-    | N.C.   |
| 4   | TXD    | RX+    | N.C.   |
| 6   | CTS    | TX-    | D-     |
| 8   | RXD    | TX+    | D+     |
| 10  | GND    | GND    | GND    |

Supports High-Speed Mode 115.2 Kbps, up to 1.5 Kbps

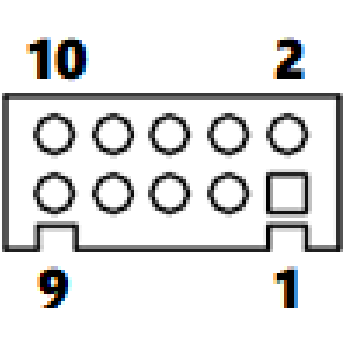

| Pins | RS-232             | RS-422 | RS-485 |
|------|--------------------|--------|--------|
| 1    | No use             | No use | No use |
| 2    | RXD, Receive Data  | TX+    | Data+  |
| 3    | TXD, Transmit Data | RX+    | No use |
| 4    | No use             | No use | No use |
| 5    | GND, Ground        | No use | No use |

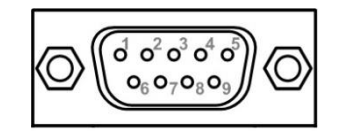

#### 1.8.3 Digital I/O connector (CN4, CN5)

This header (5x2-pin p=2.00mm) is for digital I/O interface.

- The voltage of TTL is 5V
- The programming is as follow:
  - I/O sink current is 8~10mA
  - Input/Output can be programmed

| Pin | Signal | Pin | Signal |
|-----|--------|-----|--------|
| 1   | DIO1   | 2   | DIO8   |
| 3   | DIO2   | 4   | DIO7   |
| 5   | DIO3   | 6   | DIO6   |
| 7   | DIO4   | 8   | DIO5   |
| 9   | GND    | 10  | +5V    |

#### 1.8.4 RJ45 LAN 2.5G Ethernet (CN6, CN7)

The system has two RJ-45 connectors: CN6, CN7. Ethernet connection can be established by plugging one end of the Ethernet cable into this RJ-45 connector and the other end (phone jack) to a 2500/1000/100-Base-T hub.

| Pin | Signal                 | Pin | Signal                                                    |
|-----|------------------------|-----|-----------------------------------------------------------|
| 1   | MDI0+                  | 2   | MDI0-                                                     |
| 3   | MDI1+                  | 4   | MDI2+                                                     |
| 5   | MDI2-                  | 6   | MDI1-                                                     |
| 7   | MDI3+                  | 8   | MDI3-                                                     |
| L   | Active LED<br>(Yellow) | R   | Speed LED<br>(2500M: Green<br>1000M: Orange<br>100M: off) |

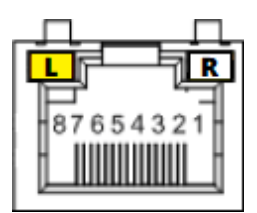

#### 1.8.5 RJ45 LAN Gigabit Ethernet (CN9)

The system has one RJ-45 connectors: CN9. Ethernet connection can be established by plugging one end of the Ethernet cable into this RJ-45 connector and the other end (phone jack) to a 1000/100/10-Base-T hub.

| Pin | Signal                 | Pin | Signal                                                  |
|-----|------------------------|-----|---------------------------------------------------------|
| 1   | MDI0+                  | 2   | MDI0-                                                   |
| 3   | MDI1+                  | 4   | MDI2+                                                   |
| 5   | MDI2-                  | 6   | MDI1-                                                   |
| 7   | MDI3+                  | 8   | MDI3-                                                   |
| L   | Active LED<br>(Yellow) | R   | Speed LED<br>(1000M: Orange<br>100M: Green<br>10M: off) |

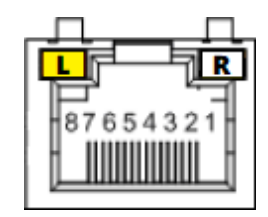

#### 1.8.6 HDMI Connector (CN10)

The HDMI (High-Definition Multimedia Interface) is a compact digital interface which is capable of transmitting high-definition video and high-resolution audio over a single cable.

| Pins | Signals         | Pins | Signals         |
|------|-----------------|------|-----------------|
| 1    | HDMI OUT_DATA2+ | 11   | GND             |
| 2    | GND             | 12   | HDMI OUT Clock- |
| 3    | HDMI OUT_DATA2- | 13   | N.C.            |
| 4    | HDMI OUT_DATA1+ | 14   | N.C.            |
| 5    | GND             | 15   | HDMI OUT_SCL    |
| 6    | HDMI OUT_DATA1- | 16   | HDMI OUT_SDA    |
| 7    | HDMI OUT_DATA0+ | 17   | GND             |
| 8    | GND             | 18   | +5V             |
| 9    | HDMI OUT_DATA0- | 19   | HDMI_HTPLG      |
| 10   | HDMI OUT Clock+ |      |                 |

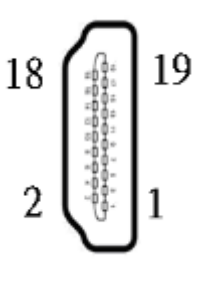

#### 1.8.7 Dual USB 3.2 Type-A connector (CN11, CN17)

The Universal Serial Bus connectors are compliant with USB3.2 and ideal for installing USB peripherals such as scanners, cameras and USB devices.

H610E=USB3.2 GEN1 (5Gbps) + USB3.2 GEN2 (10Gbps)

R680E=USB3.2 GEN2 (10Gbps)

| Pins | Signal USB Port 0                 | Pins | Signal USB Port 1                 |
|------|-----------------------------------|------|-----------------------------------|
| 1    | USB_VCC (+5V level standby power) | 10   | USB_VCC (+5V level standby power) |
| 2    | USB1_Data-                        | 11   | USB2_Data-                        |
| 3    | USB1_Data+                        | 12   | USB2_Data+                        |
| 4    | GND                               | 13   | GND                               |
| 5    | SSRX1-                            | 14   | SSRX2-                            |
| 6    | SSRX1+                            | 15   | SSRX2+                            |
| 7    | GND                               | 16   | GND                               |
| 8    | SSTX1-                            | 17   | SSTX2-                            |
| 9    | SSTX1+                            | 18   | SSTX2+                            |

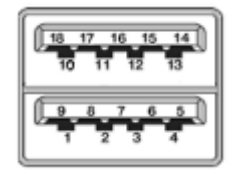

#### 1.8.8 DP connector (CN20)

The DP++ is a compact digital interface which is capable of transmitting high-definition video and high-resolution audio over a single cable.

| Pin | Signal     | Pin | Signal          |
|-----|------------|-----|-----------------|
| 1   | LANE 0     | 2   | GND             |
| 3   | LANE 0#    | 4   | LANE 1          |
| 5   | GND        | 6   | LANE 1#         |
| 7   | LANE 2     | 8   | GND             |
| 9   | LANE 2#    | 10  | LANE 3          |
| 11  | GND        | 12  | LANE 3#         |
| 13  | Detect Pin | 14  | GND             |
| 15  | AUX CH     | 16  | GND             |
| 17  | AUX CH#    | 18  | Hot Plug Detect |
| 19  | GND        | 20  | DP_PWR (3.3V)   |

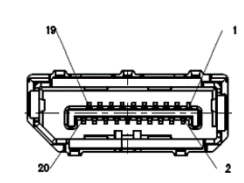

#### 1.8.9 Terminal block (Pitch 5.08mm / 3pin) (CN18)

The system supports 18VDC-36VDC Phoenix DC-in connector for system power input.

| Pin | Signal |
|-----|--------|
| 1   | DC+    |
| 2   | DC-    |
| 3   | IGN    |

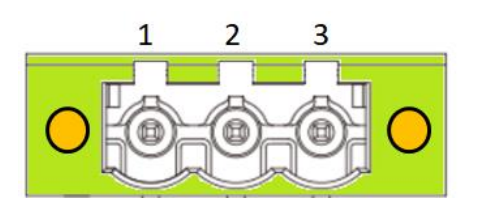

Note. For detailed functions, refer to the IGN chapter

#### 1.8.10 SATA power wafer connector (CN13, CN14)

The SATA power connector is used for interfacing SATA 2.5" HDD/SSD power supply.

| Pin | Signal |
|-----|--------|
| 1   | +5V    |
| 2   | GND    |

| N  | - |
|----|---|
| 0  |   |
| டு |   |

#### 1.8.11 SATA Connector (SATA1, SATA2)

These Serial Advanced Technology Attachment (Serial ATA or SATA) connectors are used as high-speed SATA interfaces. They are computer bus interfaces for connecting to devices such as hard disk drives. This board has two SATA 3.0 ports with 6Gb/s performance.

| Pins | Signals  |  |
|------|----------|--|
| 1    | GND      |  |
| 2    | SATA_TX+ |  |
| 3    | SATA_TX- |  |
| 4    | GND      |  |
| 5    | SATA_RX- |  |
| 6    | SATA_RX+ |  |
| 7    | GND      |  |

|   | <u> </u> |
|---|----------|
|   |          |
| 7 | 1        |

#### 1.8.12 M.2 Key M 2280 connector (SCN1)

| Pin | Signal             | Pin | Signal             | Pin | Signal             | Pin | Signal             |
|-----|--------------------|-----|--------------------|-----|--------------------|-----|--------------------|
| 1   | GND                | 2   | +3.3V              | 3   | GND                | 4   | +3.3V              |
| 5   | PERn3              | 6   | NC                 | 7   | PERp3              | 8   | NC                 |
| 9   | GND                | 10  | LED_1#             | 11  | PETn3              | 12  | +3.3V              |
| 13  | PETp3              | 14  | +3.3V              | 15  | GND                | 16  | +3.3V              |
| 17  | PERn2              | 18  | +3.3V              | 19  | PERp2              | 20  | NC                 |
| 21  | GND                | 22  | NC                 | 23  | PETn2              | 24  | NC                 |
| 25  | PETp2              | 26  | NC                 | 27  | GND                | 28  | NC                 |
| 29  | PERn1              | 30  | NC                 | 31  | PERp1              | 32  | NC                 |
| 33  | GND                | 34  | NC                 | 35  | PETn1              | 36  | NC                 |
| 37  | PETp1              | 38  | NC                 | 39  | GND                | 40  | NC                 |
| 41  | PERn0              | 42  | NC                 | 43  | PERp0              | 44  | NC                 |
| 45  | GND                | 46  | NC                 | 47  | PETn0              | 48  | NC                 |
| 49  | PETp0              | 50  | PERST#             | 51  | GND                | 52  | CLKREQ#            |
| 53  | REFCLKn            | 54  | PEWAKE#            | 55  | REFCLKp            | 56  | NC                 |
| 57  | GND                | 58  | NC                 | 59  | CONNECTOR<br>Key M | 60  | CONNECTOR<br>Key M |
| 61  | CONNECTOR<br>Key M | 62  | CONNECTOR<br>Key M | 63  | CONNECTOR<br>Key M | 64  | CONNECTOR<br>Key M |
| 65  | CONNECTOR<br>Key M | 66  | CONNECTOR<br>Key M | 67  | NC                 | 68  | NC                 |
| 69  | NC                 | 70  | +3.3V              | 71  | GND                | 72  | +3.3V              |
| 73  | GND                | 74  | +3.3V              | 75  | GND                |     |                    |

The M.2 2280 Key M NVM Express SSD for storage.

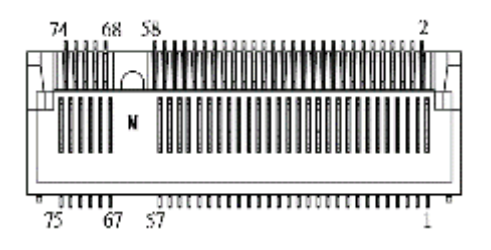

#### 1.8.13 M.2 Key E 2230 connector (\*SCN7)

| Pin | Signal             | Pin | Signal             | Pin | Signal             | Pin | Signal             |
|-----|--------------------|-----|--------------------|-----|--------------------|-----|--------------------|
| 1   | GND                | 2   | +3.3V              | 3   | USB_D+             | 4   | +3.3V              |
| 5   | USB_D-             | 6   | NC                 | 7   | GND                | 8   | NC                 |
| 9   | NC                 | 10  | NC                 | 11  | NC                 | 12  | NC                 |
| 13  | NC                 | 14  | NC                 | 15  | NC                 | 16  | NC                 |
| 17  | NC                 | 18  | GND                | 19  | NC                 | 20  | NC                 |
| 21  | NC                 | 22  | NC                 | 23  | NC                 | 24  | CONNECTOR KEY<br>E |
| 25  | CONNECTOR KEY<br>E | 26  | CONNECTOR KEY<br>E | 27  | CONNECTOR KEY<br>E | 28  | CONNECTOR KEY<br>E |
| 29  | CONNECTOR KEY<br>E | 30  | CONNECTOR KEY<br>E | 31  | CONNECTOR KEY<br>E | 32  | NC                 |
| 33  | GND                | 34  | NC                 | 35  | РЕТрО              | 36  | NC                 |
| 37  | PETn0              | 38  | NC                 | 39  | GND                | 40  | NC                 |
| 41  | PERp0              | 42  | NC                 | 43  | PERn0              | 44  | NC                 |
| 45  | GND                | 46  | NC                 | 47  | REFCLKp0           | 48  | NC                 |
| 49  | REFCLKn0           | 50  | SUSCLK             | 51  | GND                | 52  | PERSTO#            |
| 53  | CLKREQ0#           | 54  | W_DISABLE2#        | 55  | PEWAKE0#           | 56  | W_DISABLE1#        |
| 57  | GND                | 58  | I2C_DATA           | 59  | NC                 | 60  | I2C_CLK            |
| 61  | NC                 | 62  | ALERT#             | 63  | GND                | 64  | NC                 |
| 65  | NC                 | 66  | NC                 | 67  | NC                 | 68  | NC                 |
| 69  | GND                | 70  | NC                 | 71  | NC                 | 72  | +3.3V              |
| 73  | NC                 | 74  | +3.3V              | 75  | GND                |     |                    |

SCN7 for PCI-Express and USB signals interface supported Key E , type 2230.

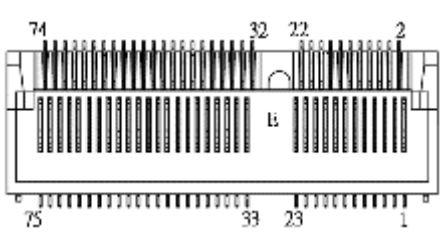

#### 1.8.14 Mini card connector (SCN8)

A PCI-Express Mini Card connector is located on the top side. It complies with PCI-Express Mini Card Spec. V1.2.

| Pins | Signals  | Pins | Signals    |
|------|----------|------|------------|
| 1    | WAKE#    | 2    | +3.3VSB    |
| 3    | No use   | 4    | GND        |
| 5    | No use   | 6    | +1.5V      |
| 7    | CLKREQ#  | 8    | No use     |
| 9    | GND      | 10   | No use     |
| 11   | REFCLK-  | 12   | No use     |
| 13   | REFCLK+  | 14   | No use     |
| 15   | GND      | 16   | No use     |
| 17   | No use   | 18   | GND        |
| 19   | No use   | 20   | W_DISABLE# |
| 21   | GND      | 22   | PERST#     |
| 23   | PE_RXN3/ | 24   | +3.3VSB    |
| 25   | PE_RXP3/ | 26   | GND        |
| 27   | GND      | 28   | +1.5V      |
| 29   | GND      | 30   | SMB_CLK    |
| 31   | PE_TXN3/ | 32   | SMB_DATA   |
| 33   | PE_TXP3/ | 34   | GND        |
| 35   | GND      | 36   | USB_D8-    |
| 37   | GND      | 38   | USB_D8+    |
| 39   | +3.3VSB  | 40   | GND        |
| 41   | +3.3VSB  | 42   | No use     |
| 43   | GND      | 44   | No use     |
| 45   | No use   | 46   | No use     |
| 47   | No use   | 48   | +1.5V      |
| 49   | No use   | 50   | GND        |
| 51   | No use   | 52   | +3.3VSB    |

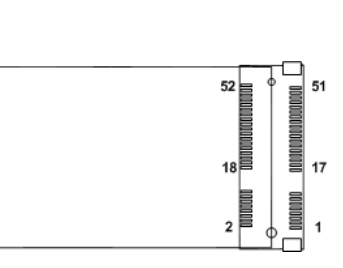

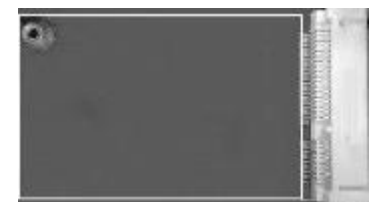

#### 1.8.15 Remote power switch connector (PWRBT1)

The system has one 2-pin connector output for remote power on/off switch.

| Function    | Description        |  |
|-------------|--------------------|--|
| Short (1-2) | Turn on/off system |  |
| Open        | Keep system status |  |

| 1.8.16 | Riser | card - | EIO110 |
|--------|-------|--------|--------|

IPC920-R-F1E and IPC920-H-F1E have a riser module to support PCIe slots.

```
Expansion Power Input Connectors (ATX1)
```

| This ATX1 connector for reserved uses. (Black co | lor) |
|--------------------------------------------------|------|
|--------------------------------------------------|------|

| Pins | Signals |     |
|------|---------|-----|
| 1    | GND     | 4 3 |
| 2    | GND     |     |
| 3    | +12V    | 2 1 |
| 4    | +12V    |     |
| Si   |         |     |

Note: ATX1 is reserved, please contact Axiomtek before using it.

This page is intentionally left blank.

### SECTION 2 HARDWARE INSTALLATION

The IPC920 Series products are convenient for your various hardware configurations, such as CPU (Central Processing Unit), memory module, HDD (Hard Disk Drive) and PCIe/PCI card. Chapter 2 will show you how to install these hardware parts.

#### 2.1 Installing the Processor

The Intel® Core™ i9/i7/i5/i3 processors are available as a boxed processor for the IPC960A / IPC962A / IPC964A system. Intel recommends the processors should be installed by a qualified computer professional since this electronic device may cause serious damage to the installer, system and processor if installed improperly.

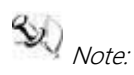

Before attempting to install a new processor, carefully review the documentation that came with your system and make sure that you will not be voiding your warranty by opening the computer or replacing your processor.

#### Instructions:

- Make sure that your system can accommodate the Intel® Core<sup>™</sup> i9 i7/i5/i3/Celeron® processor that you want to install. Check for CPU card, BIOS, and thermal compatibility by using the manufacturer's documentation for the system, or by contacting the vendor if necessary. This processor should only be installed in systems supporting the Intel® Core<sup>™</sup> i9/i7/i5/i3/Celeron® processors.
- 2. Obtain access to your processor socket as described in the documentation for your system.
- 3. If the cooling solution prevents you from accessing the processor socket, you may need to remove it. Instructions on how to remove your cooling solution should be provided in the documentation that came with the system.

#### 2.2 Procedure of Installation

This chapter will guide you on installing a processor.

- Step 1 Turn off the system.
- Step 2 Disconnect the power connector.
- Step 3

Loosen eight screws to remove the heatsink cover from the chassis.

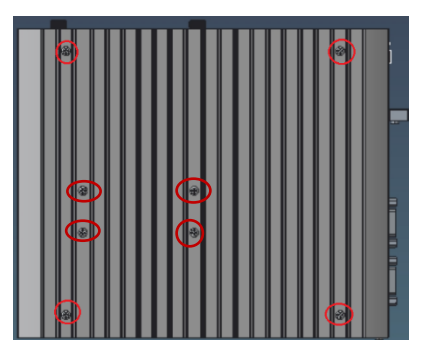

Se Note:

To avoid damage, never touch the pins of socket and the processor at any time during installation.

Step 4 Remove protective cover carefully.

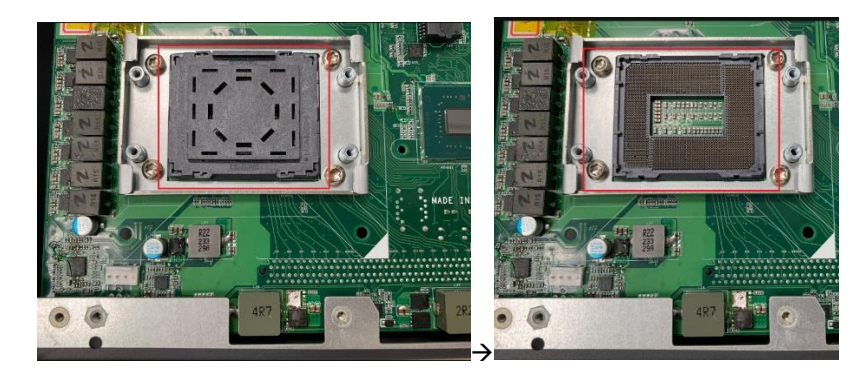

Step 5 CPU installation steps:

> Lift the processor package from the shipping media by carefully grasping its substrate edges.

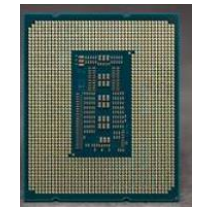

- Scan the processor package gold contacts for any presence of foreign material.
- Locate connection 1 indicator on the processor which aligns with connection 1 indicator chamfer on the socket and notice processor keying features that line up with posts along socket walls.
> Grasp the processor with the thumb and index fingers along the top and bottom edges.

The socket will have cutouts for your fingers to fit into.

> Carefully place the processor into the socket vertically.

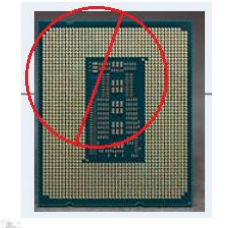

Note: To avoid damage never touch the pins of socket and the processor at any time during installation.

- Step 6 When installing the CPU, pay attention to the CPU's orientation and align the arrow mark on the CPU with the arrow key on the socket. And apply the thermal paste on the top of the processor.
- Step 7 Put the top cover back onto the system and fasten all screws.

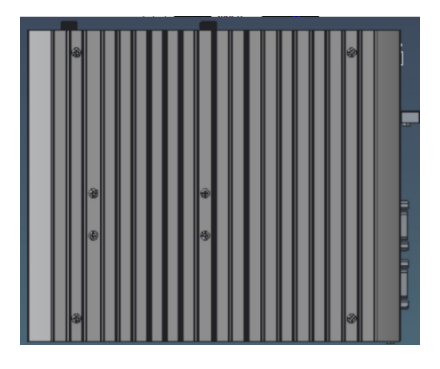

Note: When removing the top cover to change CPU, the CPU will stick on the underside of the cover. To avoid damaging the CPU coming off from heatsink or squeezing, please put the heatsink downwards and remove the expansion box upwards, then take it down carefully by holding the edges of the CPU and follow section 2.2 to reinstall.

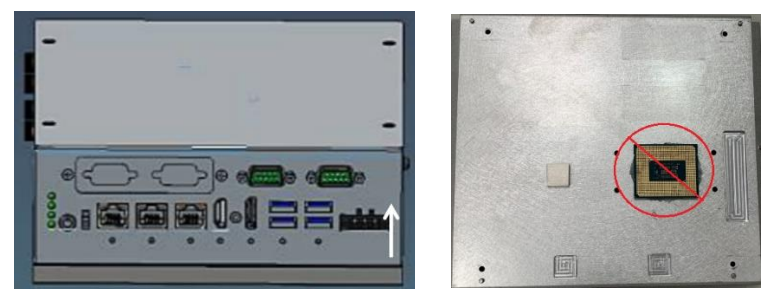

# 2.3 Installing the Memory Module

- Step 1 Paste the thermal pad on the bottom side of the module. Remember to remove the protective film from the thermal pad.
- Step 2 Turn off the system.
- Step 3 Disconnect the power connector.
- Step 4 Loosen eight screws and remove the heatsink cover from the chassis.

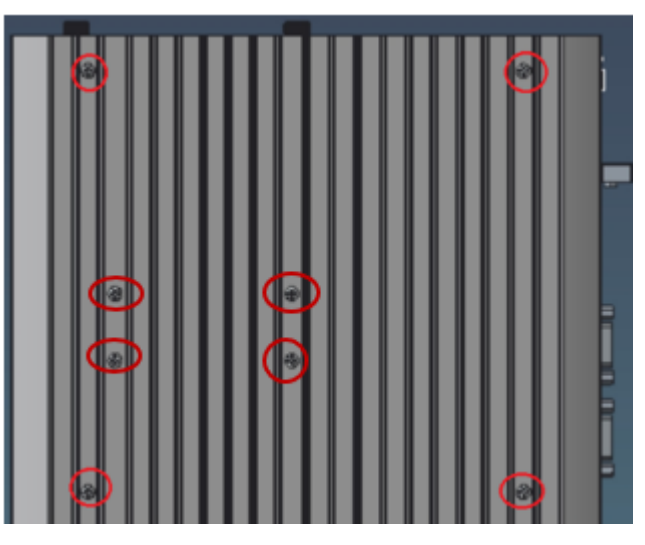

Step 5 Insert the module to slot and push it down firmly.

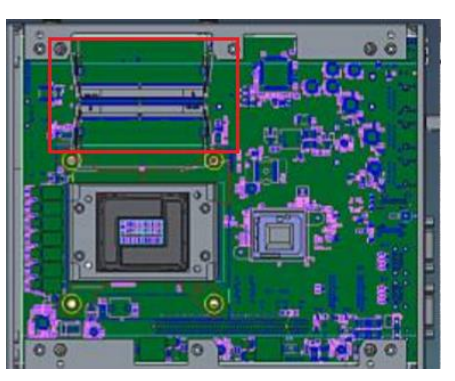

Step 6 Close the heatsink cover back to the chassis and fasten all screws. The installation is complete.

# 2.4 Installing the Hard Disk Drive

The IPC920 series offers two convenient drive trays modules for users to install HDD/SSD. Please follow the steps to install:

- Step 1 Turn off the system.
- Step 2 Disconnect the power connector.
- Step 3

Unscrew 2 screws for each HDD tray and pull out the HDD tray from the chassis.

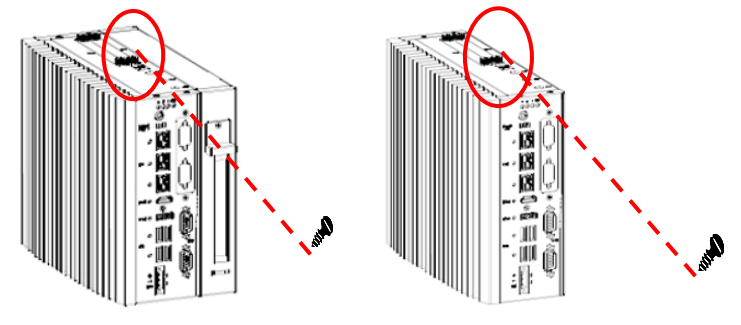

Step 4

Fix HDD/SSD to the HDD tray with four screws

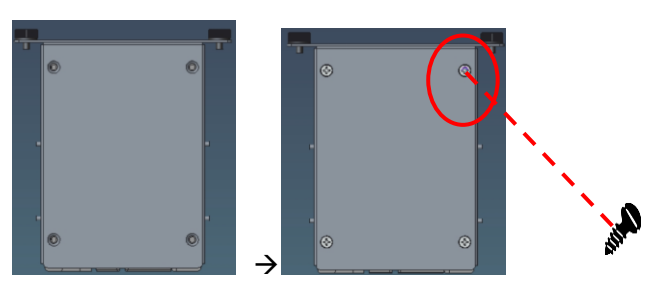

Step 5 Insert HDD tray into the system, then screw 2 screws for each HDD tray. Installation is complete.

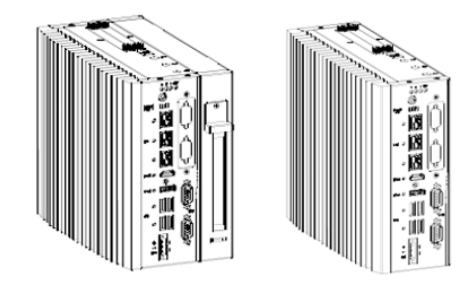

# 2.5 Installing the flexible I/O

The IPC920 provides a flexible I/O window for expansion. The procedures of installing I/O cable or module into system is instructed below.

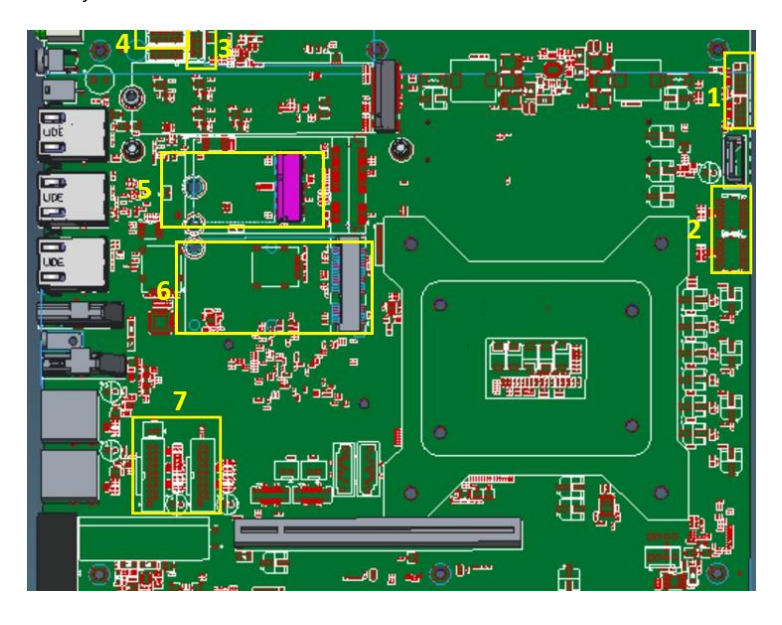

|   | IPC920-R-F1 / IPC920-R-F1E             | IPC920-H-F1 / IPC920-H-F1E             |
|---|----------------------------------------|----------------------------------------|
| 1 | 2 x 8-bit programmable DIO             | 2 x 8-bit programmable DIO             |
| 2 | 2 x 2 USB 2.0                          | 2 x 2 USB 2.0                          |
| 3 | Mic in & Line out (by project request) | Mic in & Line out (by project request) |
| 4 | 1 x 2 RS-232(4-wire)/422/485           | 1 x 2 RS-232(4-wire)/422/485           |
| 5 | 1 x M.2 key E 2230                     | 1 x M.2 key E 2230                     |
| 6 | 1 x mini PCle                          | 1 x mini PCIe                          |
| 7 | 2 x USB3.1 Gen1x1 (5G)                 |                                        |

Step 1 Turn off the system.

Step 2 Disconnect the power connector.

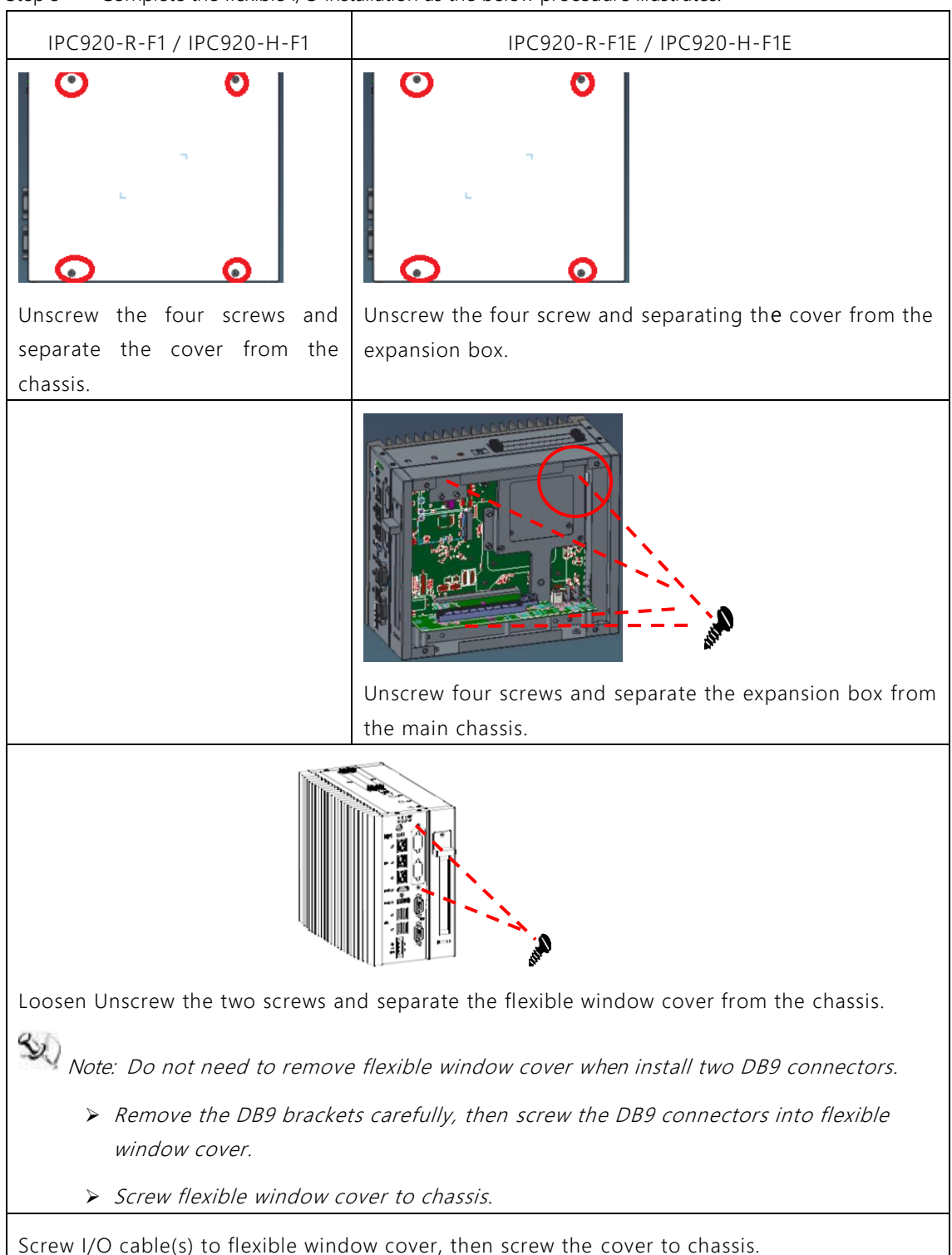

Step 3 Complete the flexible I/O installation as the below procedure illustrates.

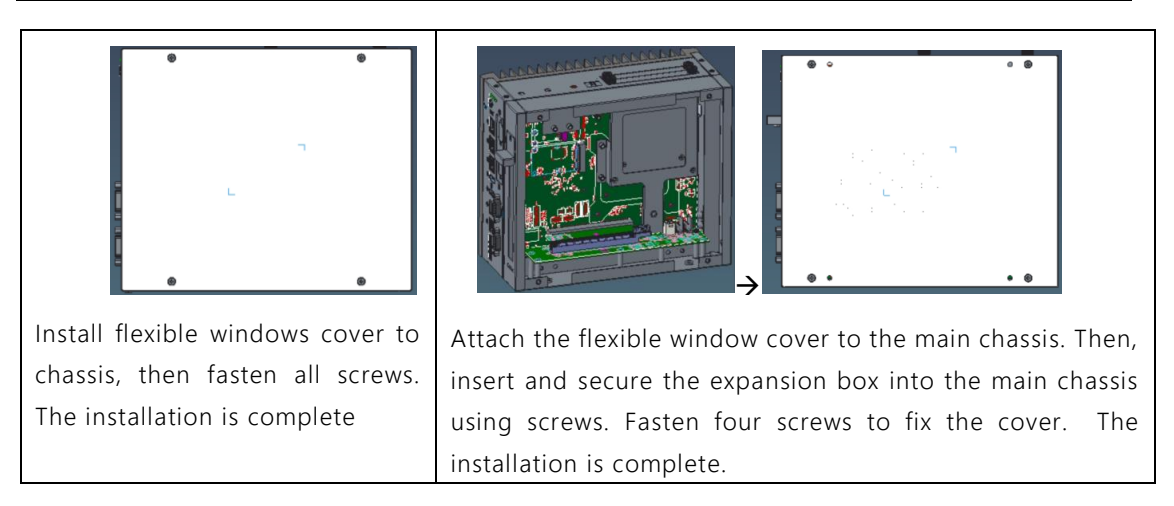

# 2.6 Installing USB dongle

The IPC920 provides an internal USB2.0 type A connector. The procedure of installing the USB dongle into system is instructed below.

- Step 1 Turn off the system.
- Step 2 Disconnect the power connector.
- Step 3 Loosen the system cover screw and remove the cover from the chassis.

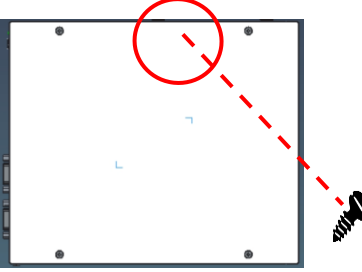

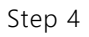

Insert USB dongle into connector, then close the system cover back to the chassis and fasten all screws. Installation is complete.

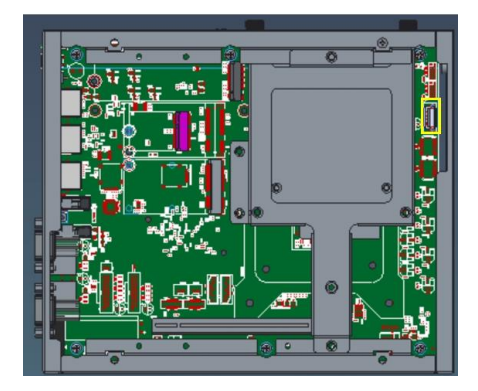

# 2.7 Installing PCIe Card

The IPC920-R-F1E and IPC920-H-F1E provide a PCIe x16 slot for expansion. The procedure of installing PCIe expansion card into system is instructed below.

# 2.7.1 Installing PCIe card

- Step 1 Turn off the system.
- Step 2 Disconnect the power connector.
- Step 3 Loosen the system cover screw and remove the cover from the expansion box.

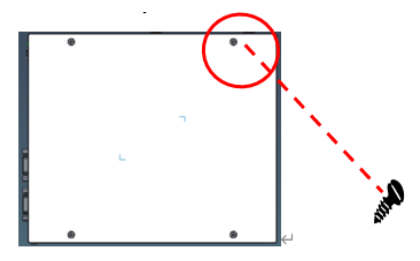

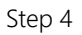

Locate the PCIe slot and remove the slot bracket.

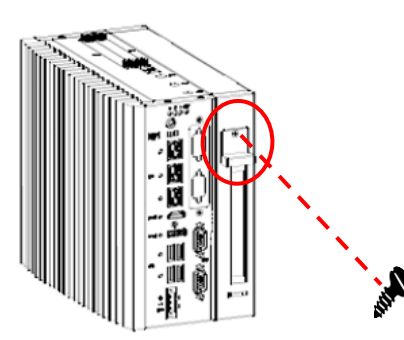

Step 5 Align the PCIe card with the slot and press the card into the slot until it is firmly seated.

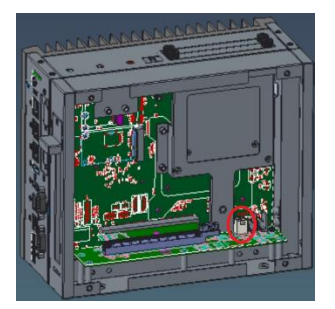

Step 6 Close the cover back to the chassis and tighten the screws. The installation is complete.

#### The limitation of an add-on card 2.7.2

The following figures show the limitation of an add-in card in different configuration.

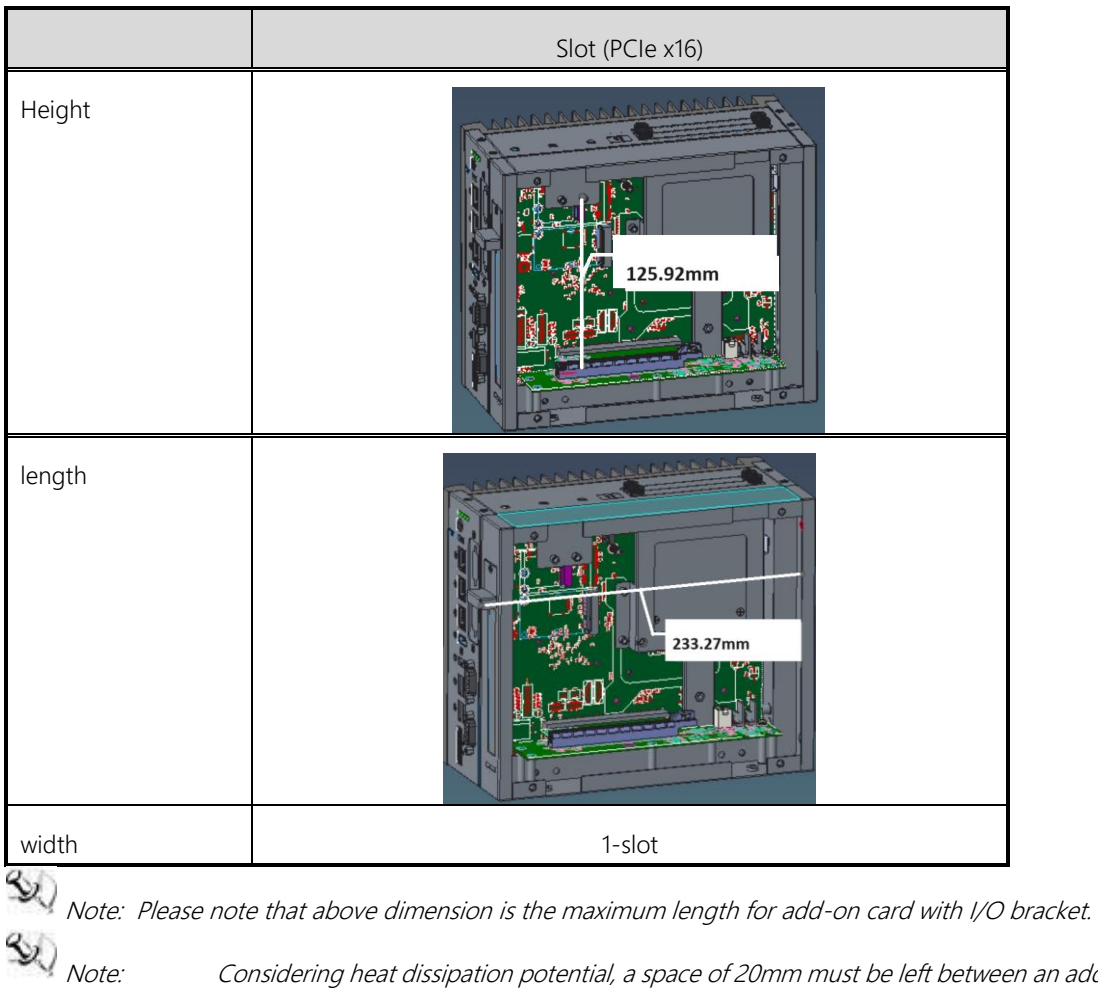

Considering heat dissipation potential, a space of 20mm must be left between an addon card and system.

The followings show each slot's max. dimensions for add-in card in the system, it doesn't include power cable routing length required for add-in card.

Sev Note:

# 2.8 Installing the NVMe SSD, Mini Card & M.2 key E Module

The IPC920 comes equipped with a mini card slot, an optional M.2 key E/B slot and a M.2 key M slot for users to install wireless LAN cards and SSD. Please refer to the following instructions and illustrations for the installation of the wireless LAN and SSD.

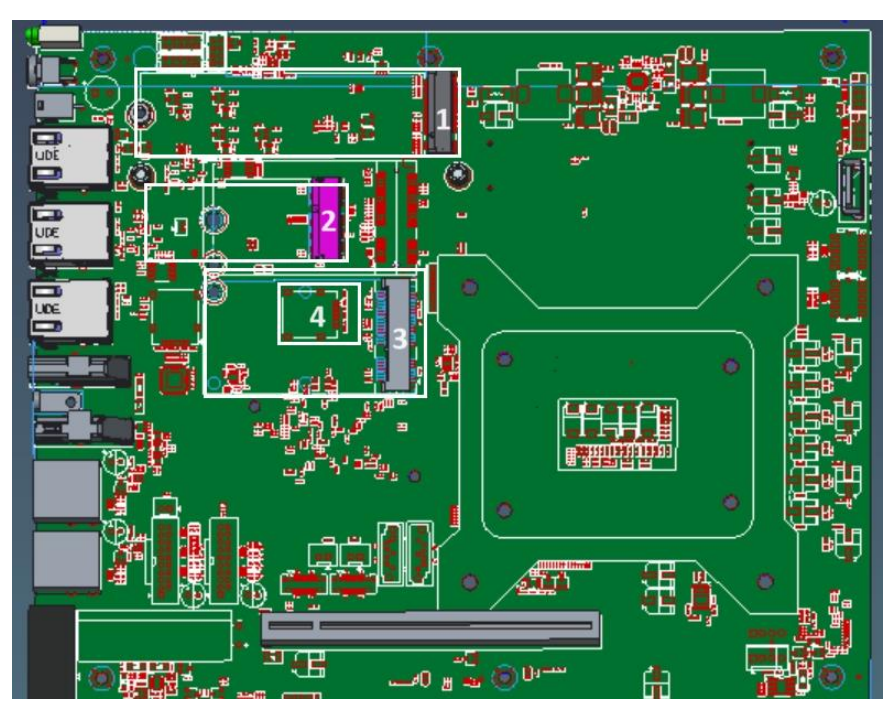

|   | IPC920 series                 |   |                          |
|---|-------------------------------|---|--------------------------|
| 1 | M.2 key M 2280 (PCle x4 Gen3) | 2 | M.2 Key E slot 2232      |
| 3 | Mini PCIe slot                | 4 | SIM socket for mini PCIe |

#### Step 1 Turn off the system.

Step 2 Disconnect the power connector.

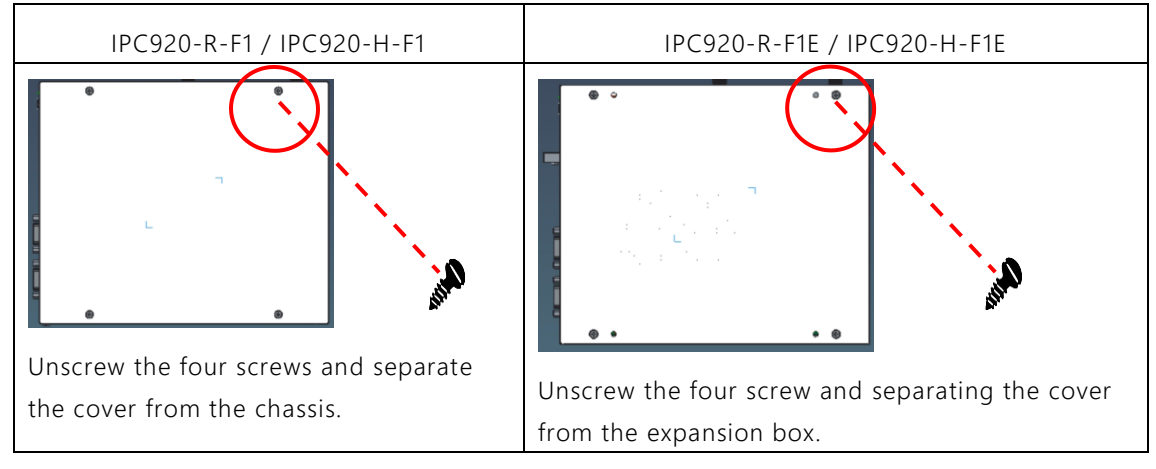

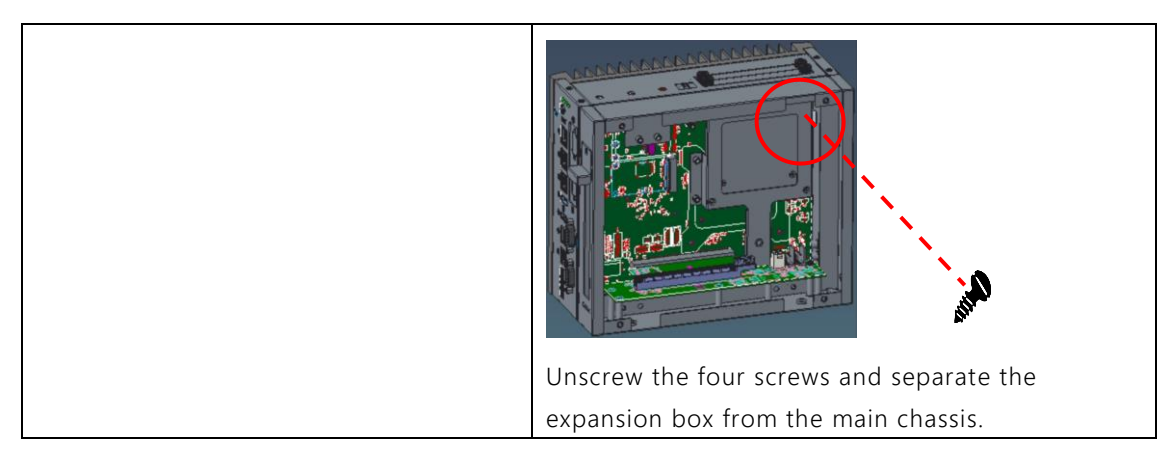

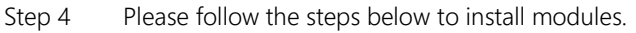

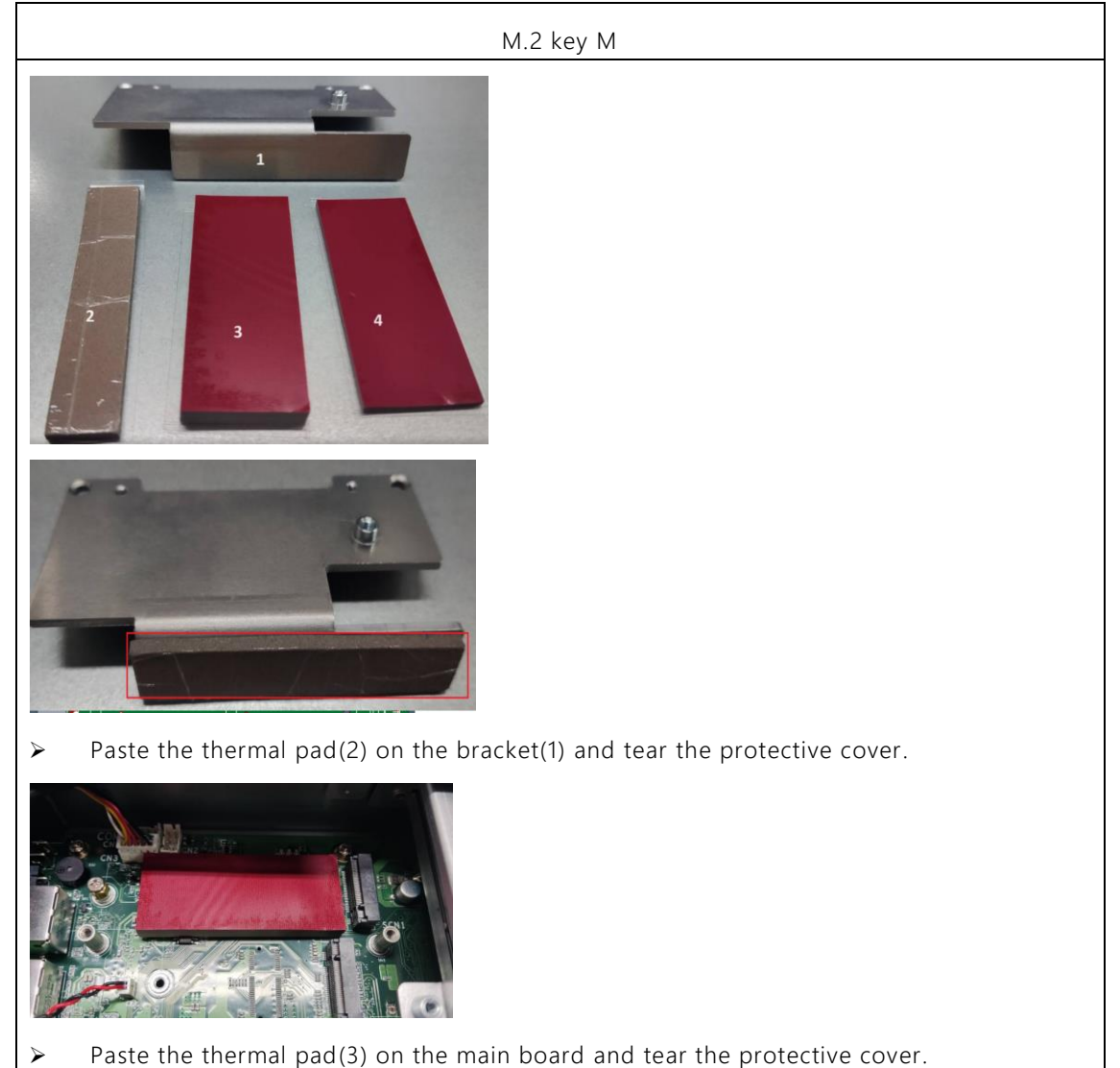

- ➢ Insert the SSD module into Key M slot and push it down firmly.
- > Paste the thermal pad (4) on the top of SSD module and tear the protective cover.

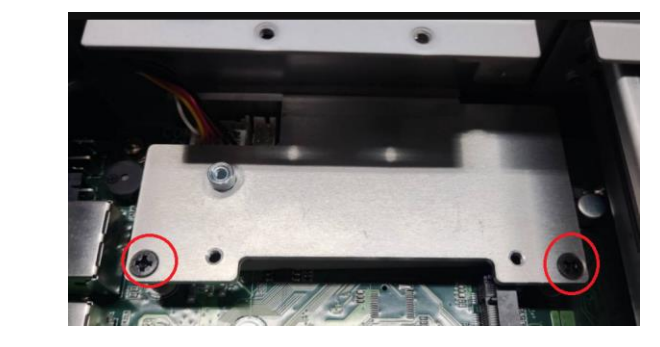

> Tight the bracket. The installation is complete.,

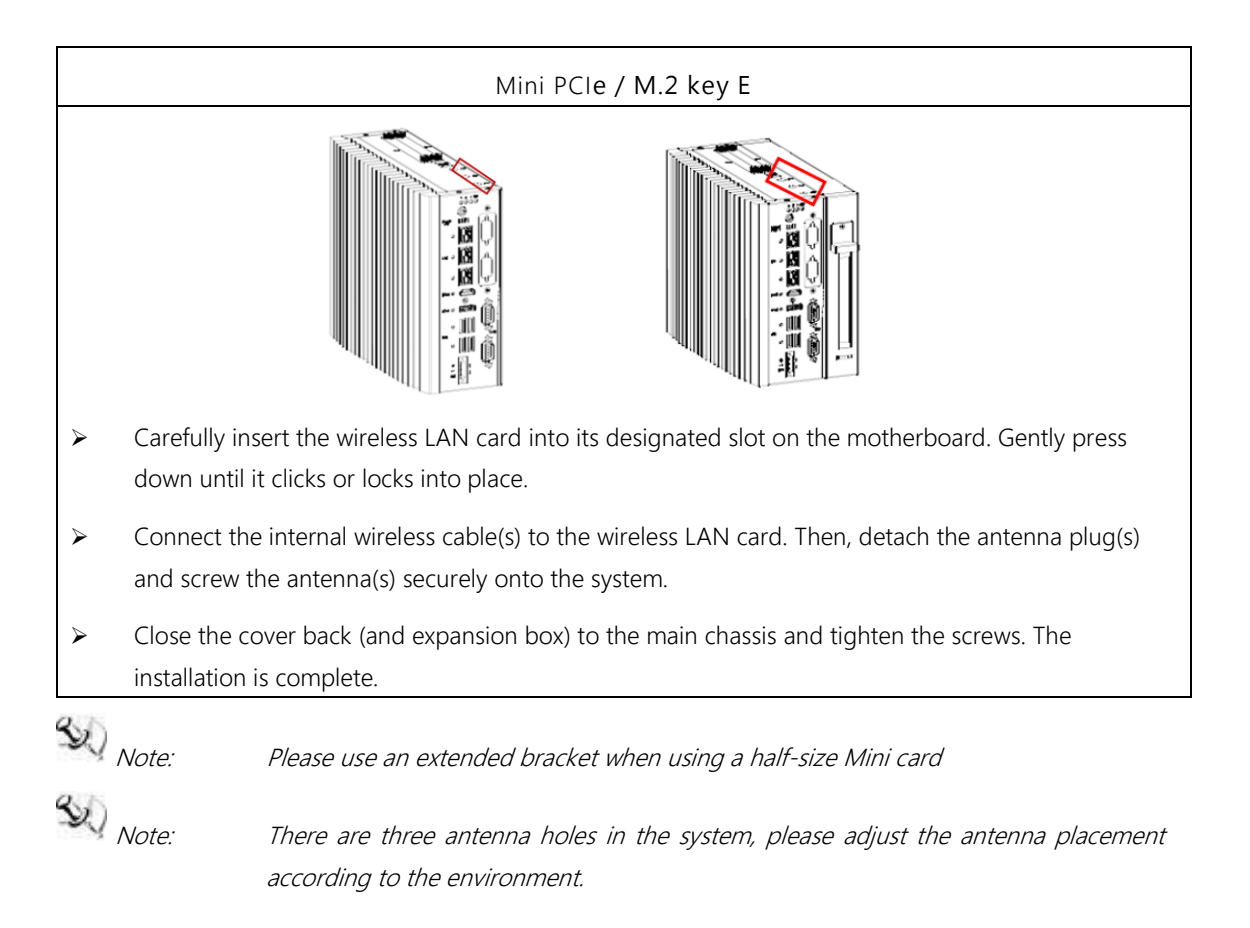

# 2.9 Using the Cable Tie

The IPC920 provides cable tie (1) and cable holder (2) for optional selection, using the cable tie, it helps you to ensure your I/O cable is secure. To use the cable tie, do the following:

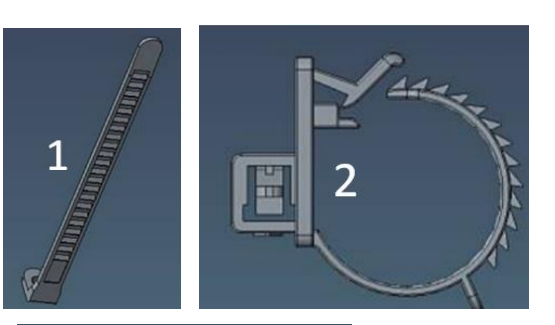

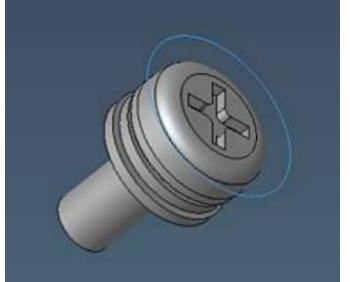

- Step 1 Turn off the system.
- Step 2 Disconnect the power connector.
- Step 3 Connect the I/O cable(s) to the system connector. Then, securely fasten the cable tie (1) using the provided screws.

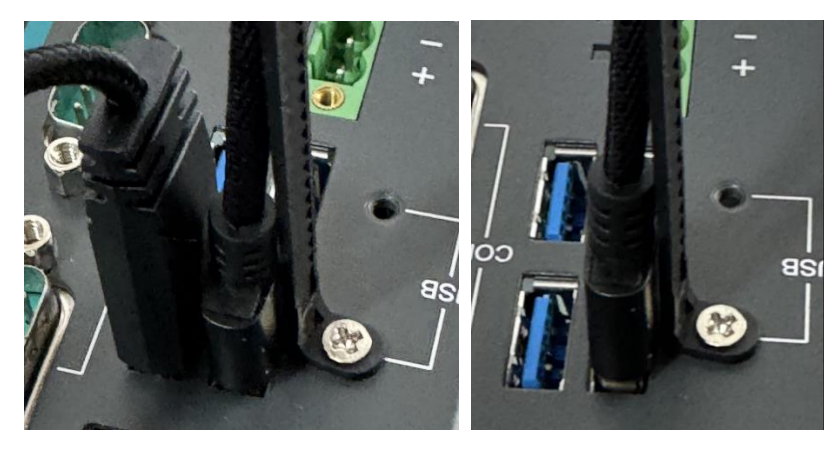

Step 4 Attach the cable holder (2) to the I/O cable(s) and thread the cable tie (1) through the holder. (as shown in the illustration below in red rectangle)

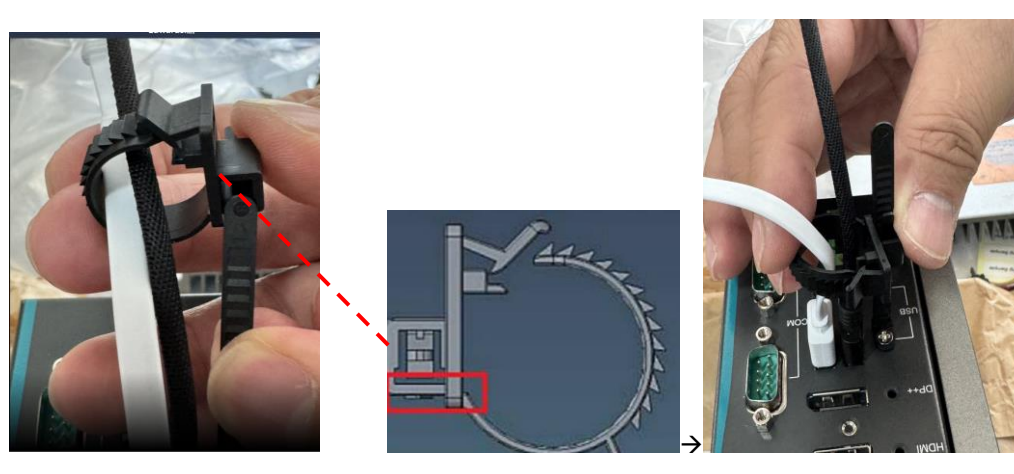

Step 5 Open the latch (A) of cable holder and thread cable holder (B) through the latch (as shown below in read rectangle), tighten the cable holder to encircle the I/O cable(s). The installation is completed.

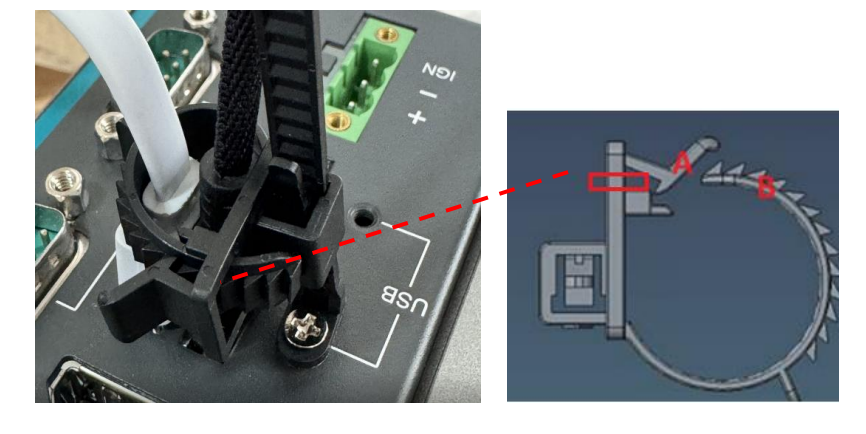

#### Mounting 2.10

The IPC920 provides optional mount kits for different deployment field sites .

DIN rail mount

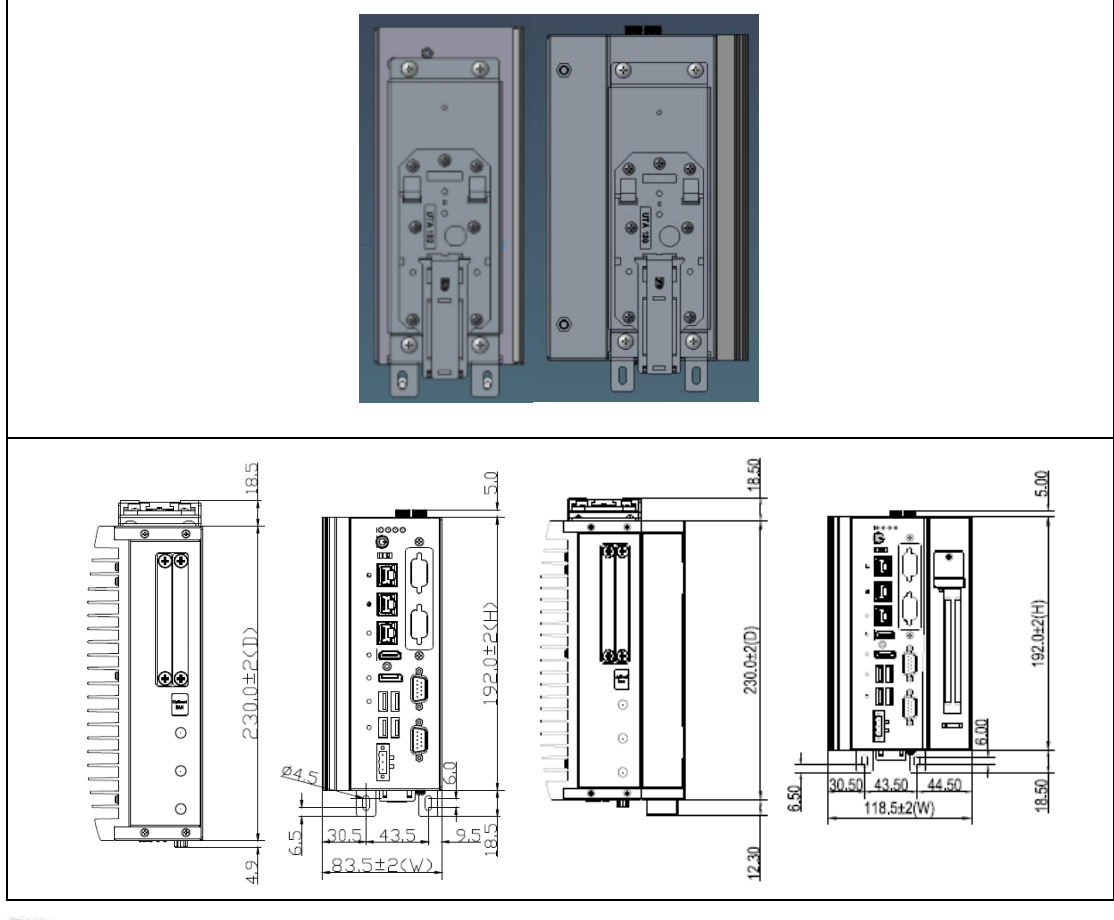

Note: The DIN rail kit can be installed in IPC920-R-F1 and IPC920-H-F1 only.

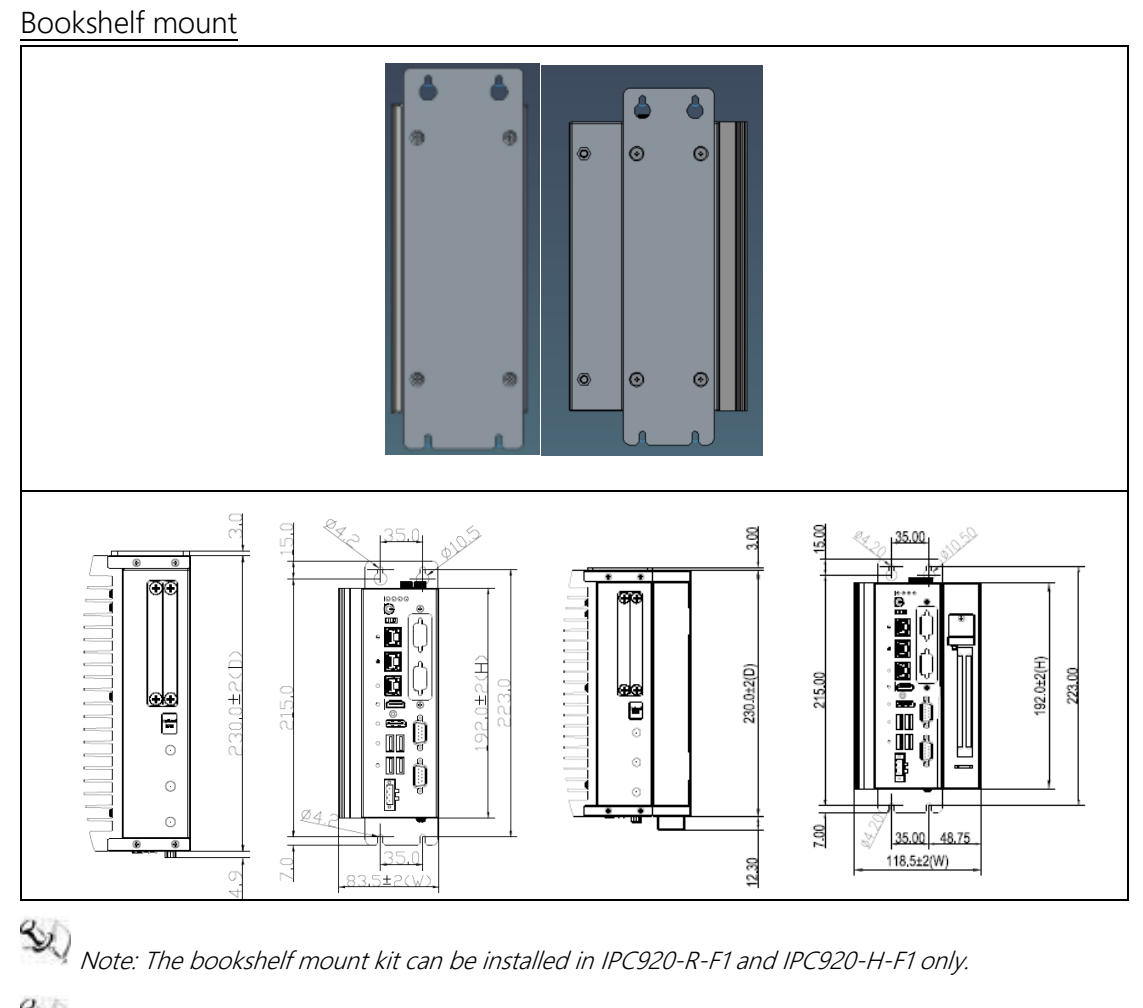

Note: The IPC920-R(H)-F1 supports DIN rail kit, bookshelf kit or wall mount kit.

### Wall mount

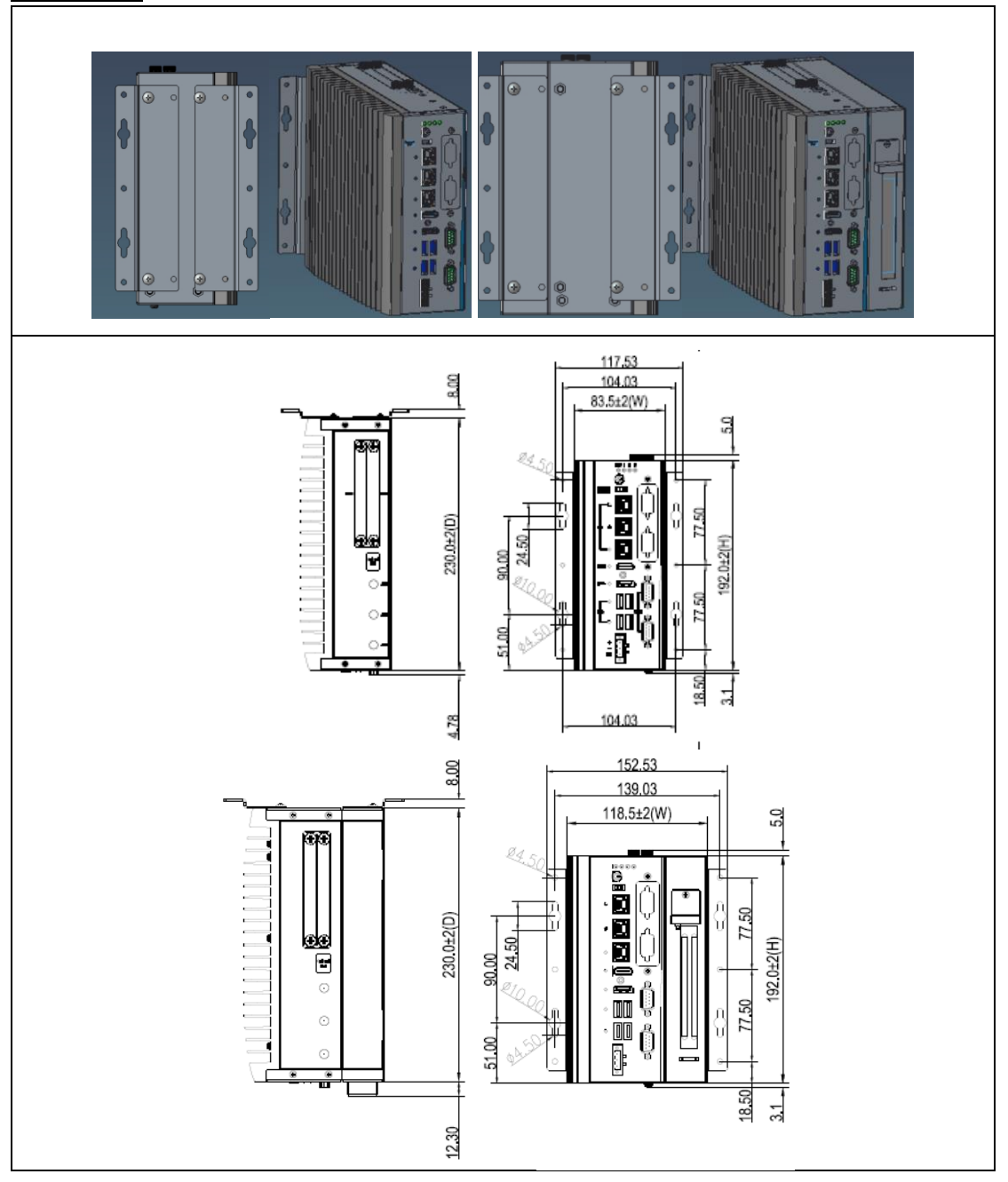

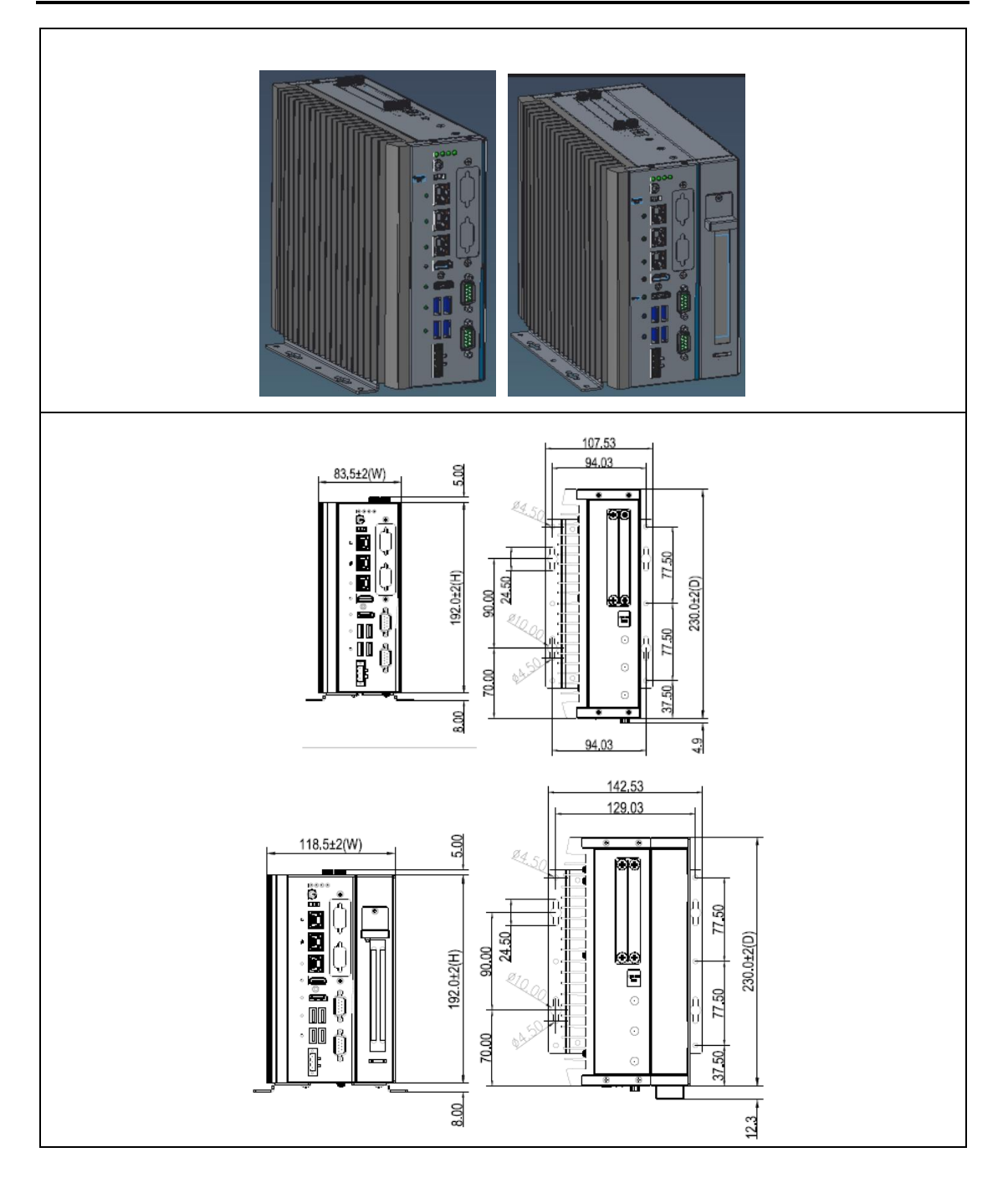

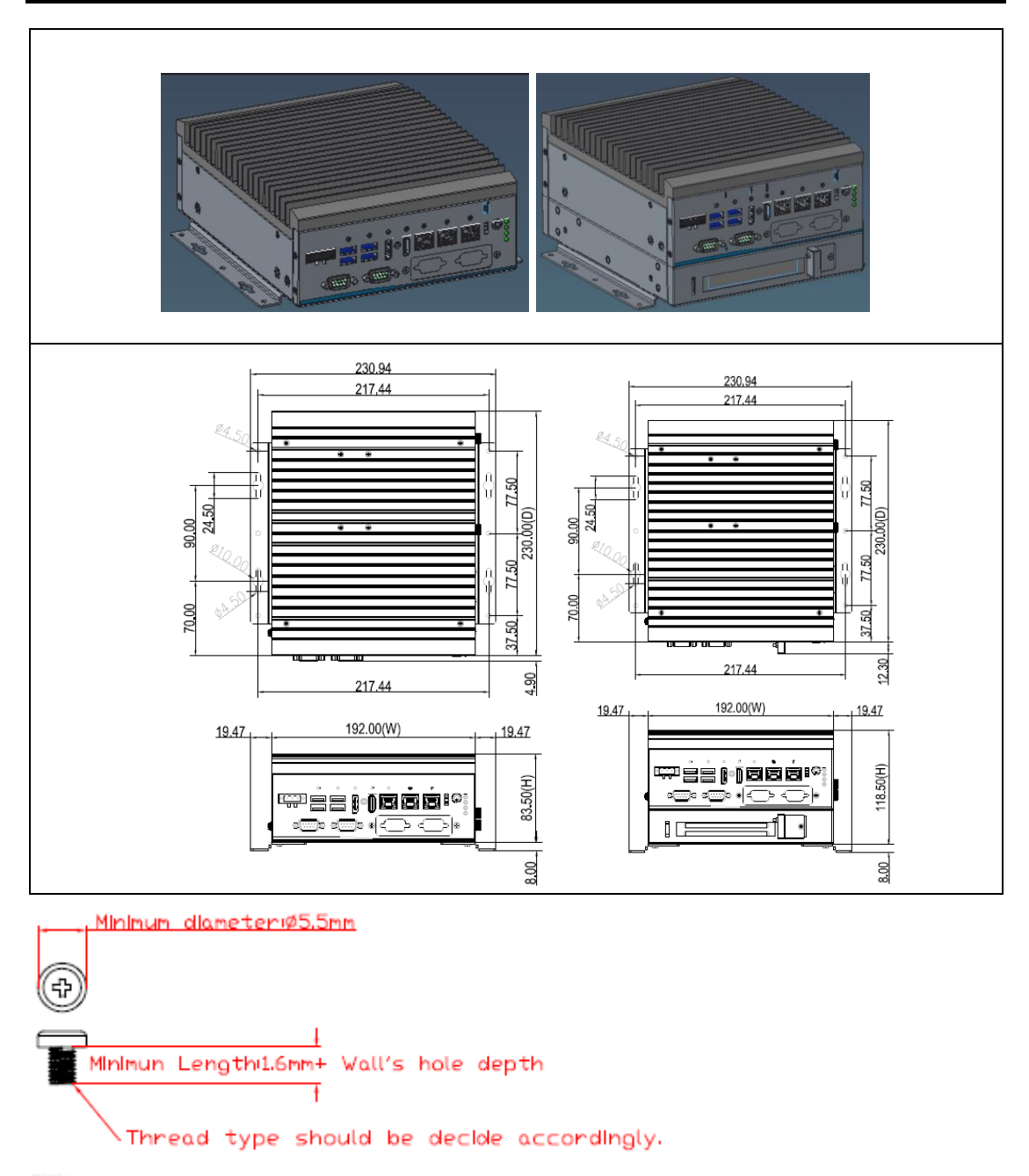

Note: The IPC920 supports any of din rail kit, bookshelf mount kit or wall mount kit.

# SECTION 3 AMI BIOS UTILITY

The AMI UEFI BIOS provides users with a built-in setup program to modify basic system configuration. All configured parameters are stored in a 16MB flash chip to save the setup information whenever the power is turned off. This chapter provides users with detailed description about how to set up basic system configuration through the AMI BIOS setup utility.

# 3.1 Starting

To enter the setup screens, follow the steps below:

- 1. Turn on the computer and press the <Del> key immediately.
- 2. After you press the <Del> key, the main BIOS setup menu displays. You can access the other setup screens from the main BIOS setup menu, such as the Advanced and Chipset menus.

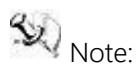

If your computer cannot boot after making and saving system changes with Setup, you can restore BIOS optimal defaults by setting JP1 (see section 1.6.2).

It is strongly recommended that you should avoid changing the chipset's defaults. Both AMI and your system manufacturer have carefully set up these defaults that provide the best performance and reliability.

# 3.2 Navigation Keys

The BIOS setup/utility uses a key-based navigation system called hot keys. Most of the BIOS setup utility hot keys can be used at any time during the setup navigation process. These keys include <F1>, <F2>, <Enter>, <ESC>, <Arrow> keys, and so on.

Note: Some of the navigation keys differ from one screen to another.

| Hot Keys          | Description                                                                                                    |
|-------------------|----------------------------------------------------------------------------------------------------|
| →← Left/Right     | The Left and Right <arrow> keys allow you to select a setup screen.</arrow>                                                                                                    |
| <b>↑↓</b> Up/Down | The Up and Down <arrow> keys allow you to select a setup screen or sub-<br/>screen.</arrow>                                                                                                |
| +– Plus/Minus     | The Plus and Minus <arrow> keys allow you to change the field value of a particular setup item.</arrow>                                                                                    |
| Tab               | The <tab> key allows you to select setup fields.</tab>                                                                                                    |
| F1                | The <f1> key allows you to display the General Help screen.</f1>                                                                                                    |
| F2                | The <f2> key allows you to Load Previous Values.</f2>                                                                                                    |
| F3                | The <f3> key allows you to Load Optimized Defaults.</f3>                                                                                                    |
| F4                | The <f4> key allows you to save any changes you have made and exit Setup.<br/>Press the <f4> key to save your changes.</f4></f4>                                                           |
| Esc               | The <esc> key allows you to discard any changes you have made and exit the Setup. Press the <esc> key to exit the setup without saving your changes.</esc></esc>                           |
| Enter             | The <enter> key allows you to display or change the setup option listed for a particular setup item. The <enter> key can also allow you to display the setup sub- screens.</enter></enter> |

# 3.3 Main Menu

When you first enter the setup utility, you will enter the Main setup screen. You can always return to the Main setup screen by selecting the Main tab. System Time/Date can be set up as described below. The Main BIOS setup screen is shown below.

| Main Ad                | vanced Chipset        | Apti<br>Security Boot | o Setup – AMI<br>Save & Exit |                                                        |
|------------------------|-----------------------|-----------------------|------------------------------|--------------------------------------------------------|
| BIOS Info<br>Build Dat | rmation<br>e and Time | 10/18                 | /2023 08:54:21               | Set the Date. Use Tab to switch between Date elements. |
| Project version        |                       | F3652                 | 0 X2V3 UKB                   | Year: 1998-9999                                        |
| Firmware               | Information           |                       |                              | Months: 1-12                                           |
| ME Firmwa              | re version            | 16.1.                 | 25.2020                      | Days: Dependent on month                               |
| ME Firmwa              | re Mode               | Norma                 | 1 Mode                       | Range of Years may vary.                               |
| ME Firmwa              | re sku                | Consu                 | mer SKU                      |                                                        |
| Board Inf              | ormation              |                       |                              |                                                        |
| Processor Name         |                       | Alder                 | Lake DT                      |                                                        |
|                        | Туре                  | 12th                  | Gen Intel(R)                 |                                                        |
|                        |                       | Core(                 | TM) i9-12900                 |                                                        |
|                        | Stepping              | CO                    |                              | ++: Select Screen                                      |
|                        |                       |                       |                              | †↓: Select Item                                        |
| PCH                    | Name                  | PCH-S                 |                              | Enter: Select                                          |
|                        | SKU                   | Q670E                 |                              | +/-: Change Opt.                                       |
|                        | Stepping              | B1                    |                              | F1: General Help                                       |
| Memory                 | Size                  | 32768                 | MB                           | F2: Previous Values                                    |
|                        | Frequency             | 4000                  | MHz                          | F3: Optimized Defaults                                 |
|                        |                       |                       |                              | F4: Save & Exit                                        |
| System Date            |                       | [Mon                  | 10/16/2023]                  | ESC: Exit                                              |
| System Time            |                       | [04:3                 | 8:35]                        |                                                        |
| Access Level           |                       | Admin                 | istrator                     |                                                        |
|                        |                       |                       |                              |                                                        |
|                        |                       |                       |                              |                                                        |
|                        |                       |                       |                              | 2000 017                                               |
|                        |                       |                       | 87 Copyright (C) 2           | 2023 AMI                                               |

BIOS Information

Display the BIOS information.

System Date/Time

Use this option to change the system time and date. Highlight System Time or System Date using the <Arrow> keys. Enter new values through the keyboard. Press the <Tab> key or the <Arrow> keys to move between fields. The date must be entered in MM/DD/YY format. The time is entered in HH:MM:SS format.

Access Level
 Display the access level of current user.

## 3.4 Advanced

#### • Advanced Menu

The Advanced menu also allows users to set configuration of the CPU and other system devices. You can select any of the items in the left frame of the screen to go to the sub menus:

- Smart Ignition Management
- ACPI Settings
- Trusted Computing
- Platform Misc Configuration
- CPU Configuration
- Storage Configuration
- NVMe Configuration
- AMT Configuration
- F81966 Super IO configuration
- Hardware Monitor
- USB Configuration

For items marked with "▶", please press <Enter> for more options.

\*For H610E platform

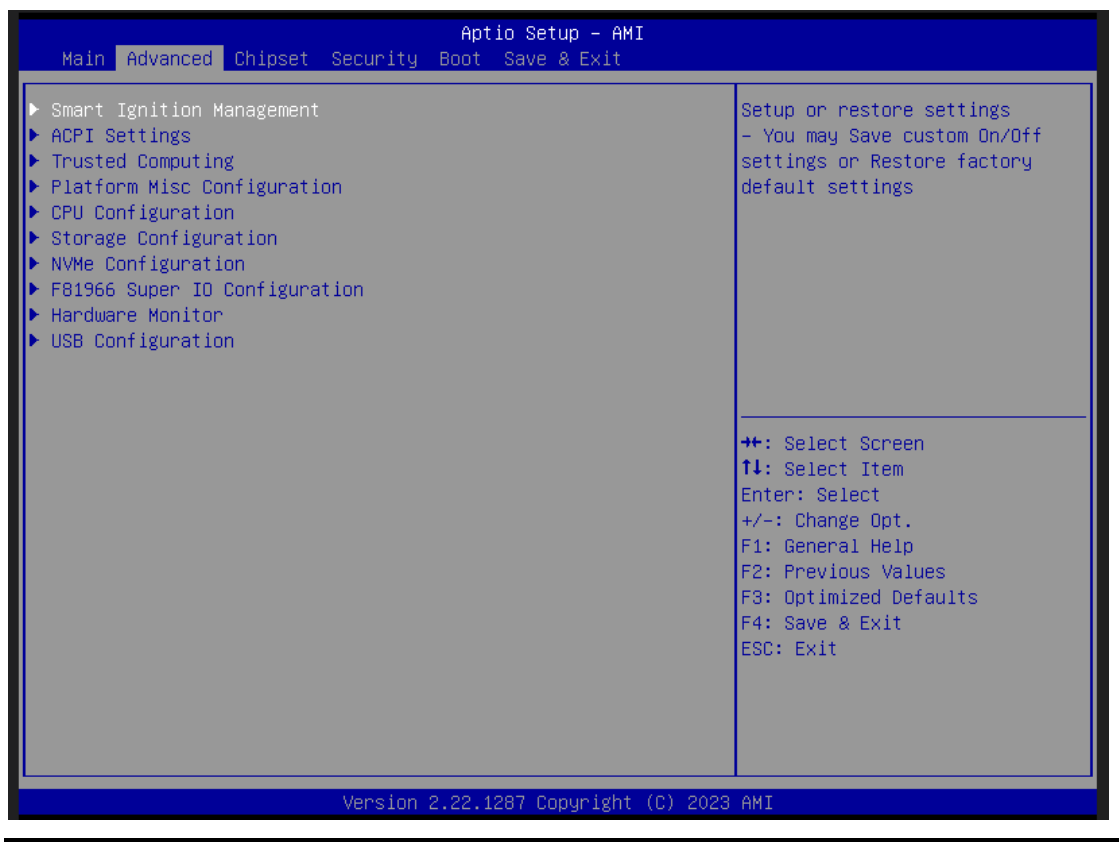

\*For Q670E platfomr

| Aptio Setup – AMI<br>Main Advanced Chipset Security Boot Save & Exit MEBx                                                                                                    |                                                                                                    |
|----------------------------------------------------------------------------------------------------|----------------------------------------------------------------------------------------------------|
| <ul> <li>Smart Ignition Management</li> <li>ACPI Settings</li> <li>Trusted Computing</li> <li>Platform Misc Configuration</li> <li>CPU Configuration</li> <li>Storage Configuration</li> <li>NVMe Configuration</li> <li>AMT Configuration</li> <li>F81966 Super IO Configuration</li> <li>Hardware Monitor</li> <li>USB Configuration</li> </ul> | Setup or restore settings<br>- You may Save custom On/Off<br>settings or Restore factory<br>default settings                                                          |
|                                                                                                    | <pre>++: Select Screen fl: Select Item Enter: Select +/-: Change Opt. F1: General Help F2: Previous Values F3: Optimized Defaults F4: Save &amp; Exit ESC: Exit</pre> |

• Smart Ignition Configuration

Press Enter to access the sub-menu. Calculated based on the 24-hour military-time clock.

#### IPC920 Series User's Manual

| Advanced                                                                                                    | Aptio Setup – AMI                                   |                                                                                                    |
|----------------------------------------------------------------------------------------------------|-----------------------------------------------------|----------------------------------------------------------------------------------------------------|
| Smart Ignition Management<br>Manufacturer<br>Model<br>Firmware Version<br>PSU State<br>Power Mode<br>Vin Voltage(V) | Axiomtek<br>PSB526<br>V101<br>N/A<br>AT Mode<br>N/A | Change power mode<br>Enabled : In-Vehicle<br>Disabled : AT/Raiway<br>*PSU and system would reset<br>after save setting |
| IGN Signal<br>Shutdown Delay Timer (IGN Off)<br>Shutdown Delay Timer (Low Voltage)                                  | N/A<br>N/A<br>N/A                                   |                                                                                                    |
| Ignition Management                                                                                                 | [Disabled]                                          | ↔: Select Screen<br>t↓: Select Item                                                                                    |
| Auto Power On                                                                                                    | [Enabled]                                           | Enter: Select<br>+/−: Change Opt.                                                                                      |
| <ul> <li>Advance Setting</li> </ul>                                                                                 |                                                     | F1: General Help<br>F2: Previous Values<br>F3: Optimized Defaults                                                      |
| ▶ Save Settings<br>▶ Restore Factory Settings                                                                       |                                                     | F4: Save & Exit<br>ESC: Exit                                                                                           |

| BIOS menu item      | Description                                                                                              |
|---------------------|----------------------------------------------------------------------------------------------------|
| Ignition Management | Enabled                                                                                                  |
|                     | Switch to ACC mode                                                                                       |
|                     | *Note: IGN signal will only be triggered when DCIN Terminal Block 4-Pin IGN is connected with VCC.       |
|                     | Disabled                                                                                                 |
|                     | Switch to AT mode                                                                                        |
|                     | *Note: System will be reset after Ignition Management setting has been changed and saved.                |
| Auto Power On       | Enabled                                                                                                  |
|                     | System will turn on automatically under following conditions                                             |
|                     | - Manually disconnects and reconnects system power                                                       |
|                     | - Power interruption: Resumes power after power failure                                                  |
|                     | Disabled                                                                                                 |
|                     | System will not turn on automatically when power is connected or when power resumes from a power failure |

| Advance Setting             | Set system on/off timing and voltage threshold levels                                                                                     |
|-----------------------------|----------------------------------------------------------------------------------------------------|
| Save Settings               | Save the current settings                                                                                                    |
| Restore Factory<br>Settings | Restores factory defaults to remove any incorrect or corrupt settings that might have prevented the system from properly powering on/off. |

| =======       Voltage       ======       The counter will be activated once power source voltage is smaller than the value of Loc Voltage Trigger(V)         Low Voltage Trigger(V)       8       smaller than the value of Loc Voltage Trigger], then, system will be forced to turn off winulum Timer         Minulum Timer       00:01:00       when time's up | Aptio Setup Utili<br>Advanced                                                                                                    | ty – Copyright (C) 2022 Am                                  | erican Megatrends, Inc.                                                                                                    |
|----------------------------------------------------------------------------------------------------|----------------------------------------------------------------------------------------------------|-------------------------------------------------------------|----------------------------------------------------------------------------------------------------|
| Hour 0<br>Minute 3<br>Second 0<br>======= IGN Function =======<br>IGN Trigger [Disabled]                                                                                                    | Activate Voltage =======<br>Activate Voltage Trigger(V)<br>Low Voltage Trigger(V)<br>Shutdown Delay Timer (Low Volta<br>Minuium Timer<br>Maximum Timer<br>Hour<br>Minute<br>Second<br>======= IGN Function =======<br>IGN Trigger | 9<br>8<br>00:01:00<br>03:00:00<br>0<br>3<br>0<br>(Disabled] | The counter will be activated<br>once power source voltage is<br>smaller than the value of [Low<br>Voltage Trigger],then, system<br>will be forced to turn off<br>when time's up |
| ++: Select Screen<br>f4: Select Item<br>Enter: Select<br>+/-: Change Opt.<br>F1: General Help<br>F2: Previous Values<br>F3: Optimized Defaults<br>F4: Save & Exit<br>ESC: Exit                                                                                                    |                                                                                                    |                                                             | <pre>++: Select Screen f4: Select Item Enter: Select +/-: Change Opt. F1: General Help F2: Previous Values F3: Optimized Defaults F4: Save &amp; Exit ESC: Exit</pre>            |

#### IPC920 Series User's Manual

| Aptic Setup Utility -<br>Advanced  | Copyright (C) 2022 American      | Megatrends, Inc.               |
|------------------------------------|----------------------------------|--------------------------------|
| Woltage                            |                                  | The counter will be activated  |
| Activate Voltage Trigger(V)        | 9                                | once nower source voltage is   |
| Low Voltage Trigger(V)             | 8                                | smaller than the value of flow |
| 200 /01/080 // 1860/ (//           | Ŭ                                | Voltage Trigger] then system   |
| Shutdown Delay Timer (Low Voltage) |                                  | will be forced to turn off     |
| Minulum Timer                      | 00:01:00                         | when time's up                 |
| Maximum Timer                      | 03:00:00                         |                                |
| Hour                               | 0                                |                                |
| Minute                             | 3                                |                                |
| Second                             | 0                                |                                |
| ======= IGN Function ========      |                                  |                                |
| IGN Trigger                        | [Enabled]                        |                                |
|                                    |                                  |                                |
| System Turn On Delay Timer(IGN On) |                                  | ++: Select Screen              |
| Minulum Timer                      | 00:00:02                         | T4: Select Item                |
| Maximum Timer                      | 00:30:00                         | Enter: Select                  |
| Hour                               | 0                                | +/-: Change Opt.               |
| Minute                             | 0                                | F1: General Help               |
| Second                             | 2                                | F2: Previous Values            |
| Shutdown Delay Timer (IGN D++)     |                                  | F3: Optimized Defaults         |
| Minulum Timer                      | 00:00:01                         | F4: Save & Exit                |
| Maximum Timer                      | 06:00:00                         | ESC: EXIT                      |
| Hour                               | 0                                |                                |
| Rinute                             |                                  |                                |
| aecono                             | 2                                |                                |
|                                    |                                  |                                |
| Vencion 0 10 1050 /                | an and the second second and the | Invinture and Tan              |

| BIOS menu item                        | Description                                                                                                    |
|---------------------------------------|----------------------------------------------------------------------------------------------------|
| Activate Voltage Trigger              | The system only turns on when the voltage delivered by the power source is higher than the value you set here.                                                                                                |
| Low Voltage Trigger                   | The system will begin countdown stage once voltage drops below the value you set here.                                                                                                    |
|                                       | If the power source voltage does not come back above the value of<br>[Activate Voltage Trigger] within the time you set for [Shutdown<br>Delay Time (Low Voltage)], the system will shut down and remain off. |
| Shutdown Delay Timer (Low<br>Voltage) | The counter will be activated once power source voltage drops<br>below the value defined in [Low Voltage Trigger]. The system will be<br>forced to turn off once timer completes countdown.                   |
| IGN Trigger                           | Enable<br>[System Turn on Delay] and [Shutdown Delay] will be trigged by IGN.<br>Disable<br>IGN signal will not affect any power management.                                                                  |

### • ACPI Settings

ACPI configuration can be configured in ACPI Settings. A description of the selected item appears on the right side of the screen.

| Advanced         | Aptio Setup — AMI               |                                                                                                    |
|------------------|---------------------------------|----------------------------------------------------------------------------------------------------|
| ACPI Settings    |                                 | Select the highest ACPI sleep                                                                                                    |
| ACPI Sleep State | [S3 (Suspend to RAM)]           | <pre>state the system will enter when the SUSPEND button is pressed.  ++: Select Screen 1+: Select Item Enter: Select +/-: Change Opt. F1: General Help F2: Previous Values F3: Optimized Defaults F4: Save &amp; Exit ESC: Exit</pre> |
|                  |                                 |                                                                                                    |
| Versi            | on 2.22.1287 Copyright (C) 2023 | 3 AMI                                                                                                    |

#### ACPI Sleep State

Select the ACPI (Advanced Configuration and Power Interface) sleep state. Configuration options are Suspend Disabled and S3 (Suspend to RAM). The default is S3 (Suspend to RAM). This option selects the ACPI sleep state the system will enter when the suspend button is pressed.

### • Trusted Computing

Select Security Device Support to enable or disable the TPM function.

| Advanced                                                                                                    | Aptio Setup – AMI                            |                                                                                                    |
|----------------------------------------------------------------------------------------------------|----------------------------------------------|----------------------------------------------------------------------------------------------------|
| TPM 2.0 Device Found<br>Firmware Version:<br>Vendor:<br>Security Device Support<br>Active PCR banks<br>Available PCR banks | 1.258<br>STM<br>[Enable]<br>SHA256<br>SHA256 | Enables or Disables BIOS<br>support for security device.<br>O.S. will not show Security<br>Device. TCG EFI protocol and<br>INT1A interface will not be<br>available.           |
|                                                                                                    |                                              | ++: Select Screen<br>f1: Select Item<br>Enter: Select<br>+/-: Change Opt.<br>F1: General Help<br>F2: Previous Values<br>F3: Optimized Defaults<br>F4: Save & Exit<br>ESC: Exit |
| Ver                                                                                                    | sion 2.22.1287 Copyright (C)                 | ) 2023 AMI                                                                                                    |

> TPM Device Selection

Select TPM device:

- PTT: Intel® built-in TPM. Enables PTT in SkuMgr.
- dTPM: External extended Infineon's TPM. Disables PTT in SkuMgr.
- Security Device Support

Enable or disable BIOS support for security device. OS will not show security device. TCG EFI protocol and INT1A interface will not be available.

### • Platform Misc Configuration

This screen allows you to set Platform Misc Configuration.

| Platform Misc Configuration               |                      |                                                                                                    |
|-------------------------------------------|----------------------|----------------------------------------------------------------------------------------------------|
| Native PCIE Enable [D:<br>Native ASPM [D: | isabled]<br>isabled] | Bit - PCIe Native * control<br>0 - ~ Hot Plug<br>1 - SHPC Native Hot Plug<br>control<br>2 - ~ Power Management Events<br>3 - PCIe Advanced Error<br>Reporting control<br>4 - PCIe Capability Structure<br>control<br>5 - Latency Tolerance<br>Reporting control |
|                                           |                      | <pre>++: Select Screen 14: Select Item Enter: Select +/-: Change Opt. F1: General Help F2: Previous Values F3: Optimized Defaults F4: Save &amp; Exit ESC: Exit</pre>                                                                                           |

- Native PCIE Enable
   Enabled Enable PCIE power saving function, Disabled Disabled PCIE power saving function.
- ➢ Native ASPM

Enabled - OS Controlled ASPM, Disabled - BIOS Controlled ASPM.

### • CPU Configuration

This screen shows the CPU configuration, and you can change the value of the selected option.

|                                                                                                    | Aptio Setup – AMI                                                                                                    |                                                                                                    |
|----------------------------------------------------------------------------------------------------|----------------------------------------------------------------------------------------------------|----------------------------------------------------------------------------------------------------|
| Advanced                                                                                                    |                                                                                                    |                                                                                                    |
| CPU Configuration                                                                                                    |                                                                                                    | Maximum Package C State Limit<br>Setting. Cou Default: Leaves                                                                                                    |
| Type<br>ID<br>Speed<br>L1 Data Cache<br>L1 Instruction Cache<br>L2 Cache<br>L3 Cache<br>VMX<br>SMX/TXT                                                                                   | 12th Gen Intel(R)<br>Core(TM) i9-12900<br>0x90672<br>2400 MHz<br>48 KB x 8<br>32 KB x 8<br>1280 KB x 8<br>30 MB<br>Supported<br>Supported | to Factory default value.Auto:<br>Initializes to deepest<br>available Package C State<br>Limit.                                                                       |
| Package C State Limit<br>Intel (VMX) Virtualization<br>Technology<br>Active Performance-cores<br>Active Efficient-cores<br>Boot performance mode<br>Intel(R) SpeedStep(tm)<br>Turbo Mode | [Disabled]<br>[Enabled]<br>[A11]<br>[A11]<br>[Max Non-Turbo<br>Performance]<br>[Disabled]<br>[Disabled]                                   | <pre>++: Select Screen 1↓: Select Item Enter: Select +/-: Change Opt. F1: General Help F2: Previous Values F3: Optimized Defaults F4: Save &amp; Exit ESC: Exit</pre> |

> Hardware Prefetcher

Turn on/off the MLC streamer prefetcher.

- Adjacent Cache Line Prefetch
   Turn on/off prefetching of adjacent cache lines.
- Package C State Limit

Maximum Package C State Limit Setting. CPU Default: Sets to Factory default value. Auto: Initializes to deepest available Package C State Limit.

> Hyper-Threading

Enable or disable Hyper-threading Technology, which allows a single physical processor to multitask as multiple logical processors. When disabled, only one thread per enabled core is enabled.

Intel Virtualization Technology

Enable or disable Intel Virtualization Technology. When enabled, a VMM (Virtual Machine Mode) can utilize the additional hardware capabilities. It allows a platform to run multiple operating systems and applications independently, hence enabling a single computer system to work as several virtual systems.

Active Performance Cores
 Number of cores to enable in each processor package.

#### IPC920 Series User's Manual

#### Active Efficient Cores

Number of E-cores to enable in each processor package. Note: Number of P-Cores and E-cores are counted together. When both are {0,0}, P-code will enable all cores.

AES

Enable / Disable AES (Advanced Encryption Standard)

- Boot performance mode
   Select the performance mode that the BIOS will run after the reset.
- Intel (R) SpeedStep(tm)
   Allows more than two frequency ranges to be supported.
- Turbo Mode
   Allows to enable processor cores to raise the operating frequency.

### • Storage Configuration

This screen shows storage information.

| Aptio Setup – AMI<br>Advanced      |                                                                                                    |
|------------------------------------|----------------------------------------------------------------------------------------------------|
| Storage Configuration              | SATA Device Options Settings                                                                                                    |
| ▶ SATA Configuration               |                                                                                                    |
|                                    | <pre>++: Select Screen 11: Select Item Enter: Select +/-: Change Opt. F1: General Help F2: Previous Values F3: Optimized Defaults F4: Save &amp; Exit ESC: Exit</pre> |
| Version 2.22.1287 Copyright (C) 20 | D23 AMI                                                                                                    |

### • SATA Configuration

During system boot up, the BIOS automatically detects the presence of SATA devices. In the SATA Configuration menu, you can see the hardware currently installed in the SATA ports.

| Advanced                                                                                                    | Aptio Setup — AMI                                                                                                    |                                                                                                    |
|----------------------------------------------------------------------------------------------------|----------------------------------------------------------------------------------------------------|----------------------------------------------------------------------------------------------------|
| SATA Configuration                                                                                                    |                                                                                                    | Enable/Disable SATA Device.                                                                                                    |
| SATA Controller(s)                                                                                                    | [Enabled]                                                                                                    |                                                                                                    |
| Serial ATA Port 1<br>Port 1<br>Hot Plug<br>Spin Up Device<br>SATA Device Type<br>Serial ATA Port 2<br>Port 2<br>Hot Plug<br>Spin Up Device<br>SATA Device Type | Empty<br>[Enabled]<br>[Disabled]<br>[Disabled]<br>[Hard Disk Drive]<br>Empty<br>[Enabled]<br>[Disabled]<br>[Disabled]<br>[Hard Disk Drive] | <pre>**: Select Screen fl: Select Item Enter: Select +/-: Change Opt. F1: General Help F2: Previous Values F3: Optimized Defaults F4: Save &amp; Exit ESC: Exit</pre> |
|                                                                                                    | Vension 2 22 4207 Comunicht (C) 20                                                                                                    | NOD ANT                                                                                                    |

- SATA Controller(s)
   Enable or disable the SATA Controller feature. The default is Enabled.
- VMD Setup Menu
   VMD Configuration settings. The default is Disabled.
- Hot Plug
   Designates this port as Hot Pluggable.
- Spin Up Device
   Staggered Spin Up will be performed when any of the drive is enabled for the performance strategy.
   Otherwise, all drives spin up at boot. Only HDD supports this function.
- SATA Device Type
   Identify the SATA port is connected to a solid-state drive (SSD) or hard disk drive (HDD).

#### IPC920 Series User's Manual

### • NVMe Configuration

This screen shows NVMe device information.

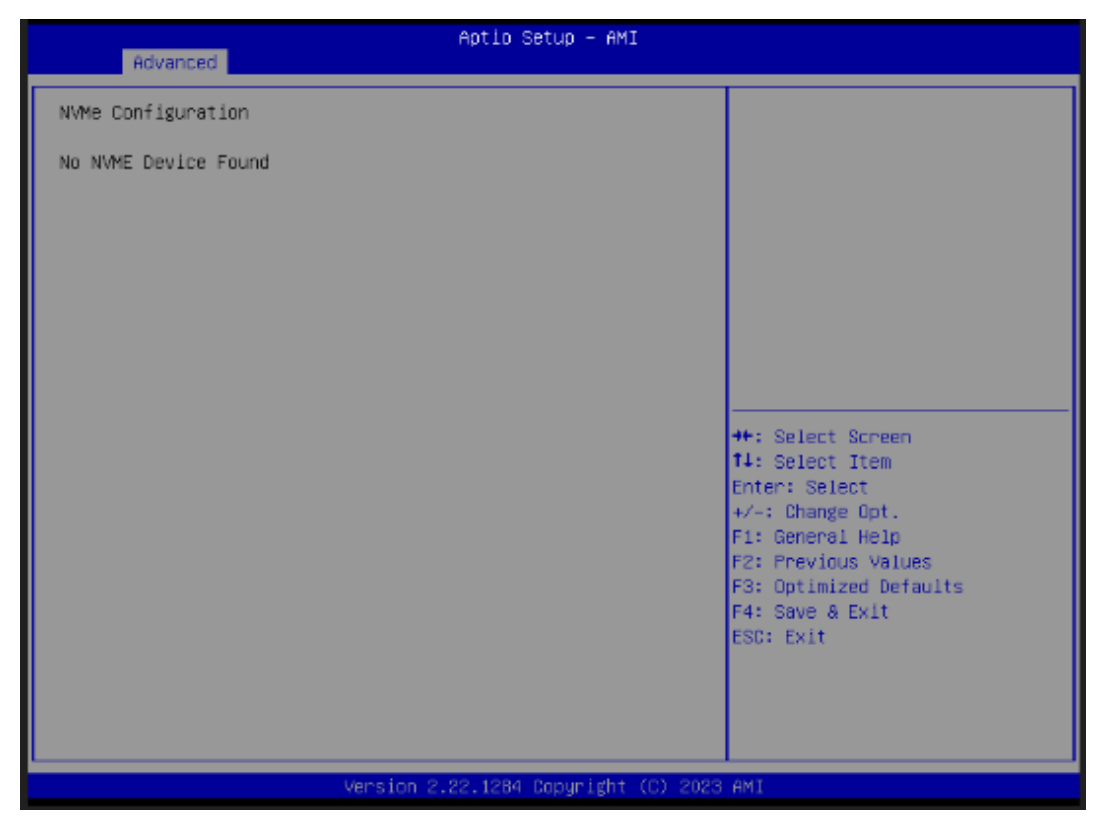

### • AMT Configuration

This screen displays Active Management Technology information.

#### \*For Q670 platform

| Advanced                               | Aptio Setup – AMI               |                                                                                                    |
|----------------------------------------|---------------------------------|----------------------------------------------------------------------------------------------------|
| AMT Configuration<br>AMT BIOS Features | [Enabled]                       | When disabled AMT BIOS<br>Features are no longer<br>supported and user is no<br>longer able to access MEBx<br>Setup.                    |
|                                        |                                 | Note:<br>This option does not disable<br>Manageability Features in FW.                                                                  |
|                                        |                                 | <pre>++: Select Screen f↓: Select Item Enter: Select +/-: Change Opt. F1: General Help F2: Previous Values F3: Optimized Defaults</pre> |
|                                        |                                 | F4: Save & Exit<br>ESC: Exit                                                                                                    |
| Versid                                 | on 2.22.1287 Copyright (C) 2024 | AMI                                                                                                    |

AMT BIOS Features

Enable or disable Active Management Technology BIOS features. The default is Enabled.

### • F81966 Super IO Configuration

You can use this screen to select options for the Super IO Configuration and change the value of the selected option. A description of the selected item appears on the right side of the screen. For items marked with "▶", please press <Enter> for more options.

| Advanced                                                                                                    | Aptio Setup – AMI            |                                                                                                    |
|----------------------------------------------------------------------------------------------------|------------------------------|----------------------------------------------------------------------------------------------------|
| <ul> <li>F81966 Super IO Configuration</li> <li>Super IO Chip</li> <li>Serial Port 1 Configuration</li> <li>Serial Port 2 Configuration</li> <li>Serial Port 3 Configuration</li> </ul> | F81966                       | Set Parameters of Serial Port<br>1 (COMA)                                                                                                    |
| ▶ Serial Port 4 Configuration                                                                                                    |                              |                                                                                                    |
|                                                                                                    |                              | <pre>++: Select Screen f↓: Select Item Enter: Select +/-: Change Opt. F1: General Help F2: Previous Values F3: Optimized Defaults F4: Save &amp; Exit</pre> |
| Version                                                                                                    | 2.22.1287 Copyright (C) 2023 | ESC: Exit<br>AMI                                                                                                    |

➢ Serial Port 1

This item allows you to use it as RS232/422/485. The default is RS232.
### • Serial Port 1 Configuration

Use these items to set parameters related to serial port 1.

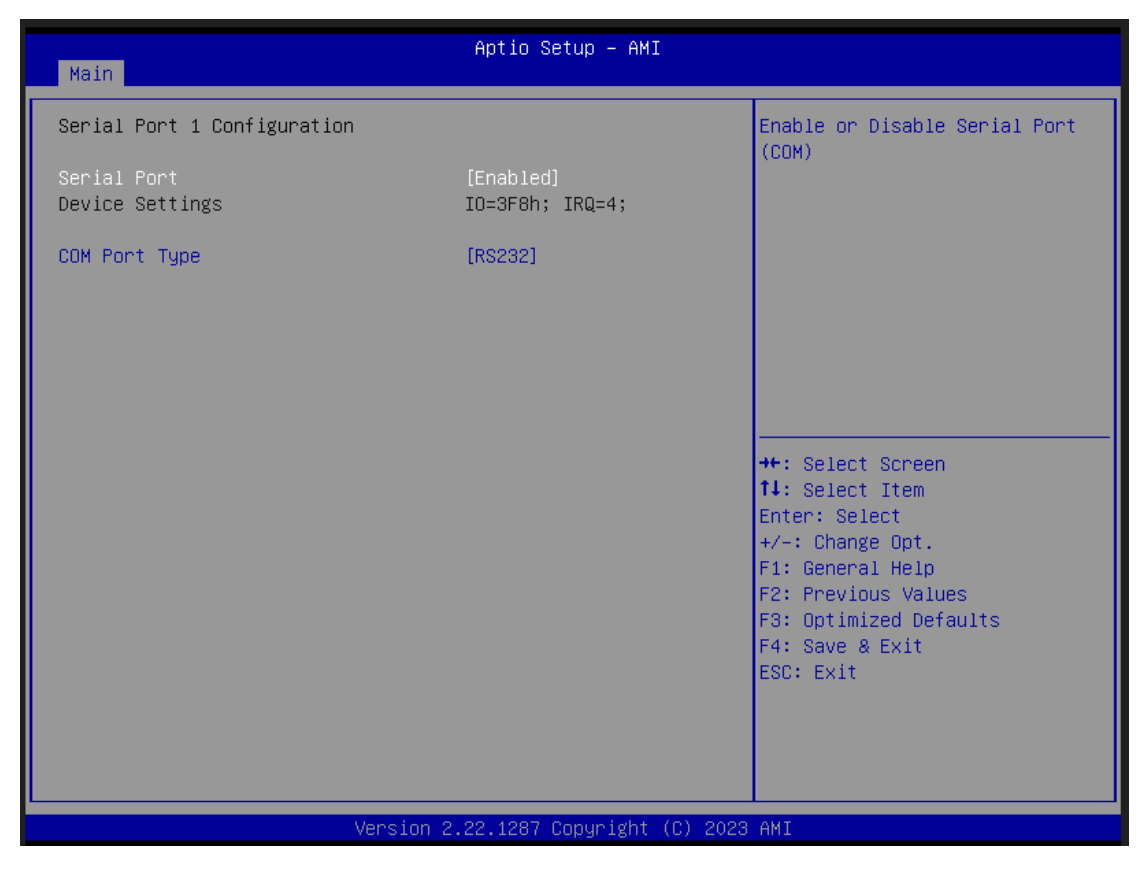

Serial Port 1

This item allows you to use it as RS232/422/485. The default is RS232.

#### Hardware Monitor •

This screen monitors hardware health status.

| Aptio Setup – AMI                                                                                              |                                                                                                    |
|----------------------------------------------------------------------------------------------------|----------------------------------------------------------------------------------------------------|
|                                                                                                    | Enable or Disable Smart Fan<br>Enable                                                                                                    |
| [Enabled]<br>: +39 %<br>: +38 %<br>: N/A<br>: +5.045 V<br>: +3.040 V<br>: +5.045 V<br>: +3.328 V<br>: +5.064 V | – Fan speed would change by<br>temp<br>Disable<br>– Fan would keep full speed                                                                                         |
|                                                                                                    | <pre>++: Select Screen 14: Select Item Enter: Select +/-: Change Opt. F1: General Help F2: Previous Values F3: Optimized Defaults F4: Save &amp; Exit ESC: Exit</pre> |
|                                                                                                    | Aptio Setup - AMI<br>[Enabled]<br>: +39 %<br>: +38 %<br>: N/A<br>: +5.045 V<br>: +3.040 V<br>: +5.045 V<br>: +3.328 V<br>: +5.064 V                                   |

This screen displays the temperature of system and CPU, cooling fans speed in RPM and system voltages (VCC\_CPU, DDR, +12V, +5V and +3.3V).

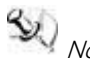

Note: Fan module is an option kit, fans speed will be displayed when it is installed in IPC962A and IPC964A.

# • USB Configuration

This screen shows USB configuration.

| Advanced                            | Aptio Setup — AMI            |                                                                                                    |
|-------------------------------------|------------------------------|----------------------------------------------------------------------------------------------------|
| USB Configuration                   |                              |                                                                                                    |
| USB Module Version                  | 30                           |                                                                                                    |
| USB Devices:<br>1 Drive, 1 Keyboard |                              | <pre>++: Select Screen 1↓: Select Item Enter: Select +/-: Change Opt. F1: General Help F2: Previous Values F3: Optimized Defaults F4: Save &amp; Exit ESC: Exit</pre> |
| Version :                           | 2.22.1287 Copyright (C) 2023 | AMI                                                                                                    |

### 3.5 Chipset Menu

The Chipset menu allows users to change the advanced chipset settings. You can select any of the items in the left frame of the screen to go to the sub menus:

- System Agent (SA) Configuration
- PCH-IO Configuration

For items marked with "▶", please press <Enter> for more options.

| Apt<br>Main Advanced Chipset Security Boot                                            | io Setup – AMI<br>Save & Exit                                                                                                    |
|---------------------------------------------------------------------------------------|----------------------------------------------------------------------------------------------------|
| <ul> <li>▶ System Agent (SA) Configuration</li> <li>▶ PCH-ID Configuration</li> </ul> | System Agent (SA) Parameters                                                                                                    |
|                                                                                       | ++: Select Screen<br>11: Select Item<br>Enter: Select<br>+/-: Change Opt.<br>F1: General Help<br>F2: Previous Values<br>F3: Optimized Defaults<br>F4: Save & Exit<br>ESC: Exit |
| Version 2.22.1                                                                        | 287 Copyright (C) 2023 AMI                                                                                                    |

#### • System Agent (SA) Configuration

This screen allows users to configure System Agent (SA) parameters. For items marked with "▶", please press <Enter> for more options.

IPC920 Series User's Manual

| Chipset                                                                     | Aptio Setup – AMI                                       |                                                                                                    |
|-----------------------------------------------------------------------------|---------------------------------------------------------|----------------------------------------------------------------------------------------------------|
| System Agent (SA) Configuration                                             |                                                         | VT-d capability                                                                                                    |
| VT-d                                                                        | Supported                                               |                                                                                                    |
| VT-d<br>Control Iommu Pre-boot Behavior<br>Above 4GB MMIO BIOS assignment   | [Enabled]<br>[Enable IOMMU during<br>boot]<br>[Enabled] |                                                                                                    |
| <ul> <li>Graphics Configuration</li> <li>PCI Express Root Port 1</li> </ul> |                                                         |                                                                                                    |
|                                                                             |                                                         | <pre>++: Select Screen f↓: Select Item Enter: Select +/-: Change Opt. F1: General Help F2: Previous Values F3: Optimized Defaults F4: Save &amp; Exit ESC: Exit</pre> |
| Version 2                                                                   | 2.22.1287 Copyright (C) 2023                            | AMI                                                                                                    |

≻ VT-d

Check to enable VT-d function on MCH.

> Above 4GB MMIO BIOS assignment

Enable/Disable above 4GB Memory Mapped IO BIOS assignment. This is enabled automatically when Aperture Size is set to 2048MB.

### • Graphics Configuration

This screen shows graphics configuration.

| Chipset           | Aptio Setup — AMI |                                                                                                    |
|-------------------|-------------------|----------------------------------------------------------------------------------------------------|
| Internal Graphics | [Auto]            | Keep IGFX enabled based on the setup options.                                                                                                    |
|                   |                   | <pre>##: Select Screen f1: Select Item Enter: Select +/-: Change Opt. F1: General Help F2: Previous Values F3: Optimized Defaults F4: Save &amp; Exit ESC: Exit</pre> |

Internal Graphics
 Keep IGFX enabled based on the setup options.

### • CPU PCI Express Root Port

This screen shows CPU PCI Express root port information.

| Chipset                                                                                                | Aptio Setup – AMI                               |                                                                                                    |
|----------------------------------------------------------------------------------------------------|-------------------------------------------------|----------------------------------------------------------------------------------------------------|
| PCI Express Root Port 1<br>ASPM<br>PCIe Speed<br>Advanced Error Reporting<br>Enable ClockReq Messaging | [Disabled]<br>[Auto]<br>[Disabled]<br>[Enabled] | Set the ASPM Level:<br>Force LOs – Force all links to<br>LOs State<br>AUTO – BIOS auto configure<br>DISABLE – Disables ASPM                                           |
|                                                                                                    |                                                 | <pre>++: Select Screen 1↓: Select Item Enter: Select +/-: Change Opt. F1: General Help F2: Previous Values F3: Optimized Defaults F4: Save &amp; Exit ESC: Exit</pre> |

➤ ASPM

Set the ASPM Level:₩nForce L0s - Force all links to L0s State₩nForce L1 - Force all links to L1 State₩nForce L0sL1 - Force all links to L0SL1 State₩nDISABLE - Disables ASPM.

PCIe Speed

Configure PCIe Speed.

### • PCH-IO Configuration

This screen allows you to set PCH parameters.

| Chipset                                  | Aptio Setup — AMI           |                                                                                                    |
|------------------------------------------|-----------------------------|----------------------------------------------------------------------------------------------------|
| PCH-IO Configuration                     |                             | HD Audio Subsystem                                                                                                    |
| ▶ HD Audio Configuration                 |                             | Configuration Settings                                                                                                    |
| PCH LAN Controller<br>Wake on LAN Enable | [Enabled]<br>[Enabled]      |                                                                                                    |
|                                          |                             | <pre>++: Select Screen f↓: Select Item Enter: Select +/-: Change Opt. F1: General Help F2: Previous Values F3: Optimized Defaults F4: Save &amp; Exit ESC: Exit</pre> |
| Version 2                                | .22.1287 Copyright (C) 2023 | AMI                                                                                                    |

- PCI Express Configuration Configure PCIe Speed.
- HD Audio Configuration
   Enable or disable HD Audio.
- Wake on LAN Enable
   Enable or disable integrated LAN to wake the system.

# • HD Audio Configuration

This screen shows HD Audio information.

| Chips                  | Aptio Setup – AMI<br>et        |                                                                                                    |
|------------------------|--------------------------------|----------------------------------------------------------------------------------------------------|
| HD Audio Subsystem Con | figuration Settings            | Control Detection of the                                                                                                    |
| HD Audio               | [Enabled]                      | Disabled = HDA will be<br>unconditionally disabled<br>Enabled = HDA will be<br>unconditionally enabled.                                                                 |
|                        |                                | <pre> ++: Select Screen  f↓: Select Item Enter: Select +/-: Change Opt. F1: General Help F2: Previous Values F3: Optimized Defaults F4: Save &amp; Exit ESC: Exit</pre> |
|                        | Version 2.22.1287 Copyright (C | :) 2023 AMI                                                                                                    |

### 3.6 Security Menu

The Security menu allows users to change the security settings for the system.

| Main Advanced Chipset Sec                                                                                                    | Aptio Setup – AMI<br>Curity Boot Save & Exit                                                                  |                                                                                                   |
|----------------------------------------------------------------------------------------------------|----------------------------------------------------------------------------------------------------|---------------------------------------------------------------------------------------------------|
| Password Description                                                                                                    |                                                                                                    | Set Administrator Password                                                                        |
| If ONLY the Administrator's p<br>then this only limits access<br>only asked for when entering<br>If ONLY the User's password and m<br>boot or enter Setup. In Setup<br>have Administrator rights.<br>The password length must be<br>in the following range:<br>Minimum length | bassword is set,<br>to Setup and is<br>Setup.<br>is set, then this<br>ust be entered to<br>the User will<br>3 |                                                                                                   |
| Maximum length<br>Administrator Password                                                                                                    | 20                                                                                                    | ++: Select Screen                                                                                 |
| User Password                                                                                                    |                                                                                                    | Enter: Select<br>+/-: Change Opt.                                                                 |
| ▶ Secure Boot                                                                                                    |                                                                                                    | F1: General Help<br>F2: Previous Values<br>F3: Optimized Defaults<br>F4: Save & Exit<br>ESC: Exit |
| Version 2.22.1284 Copyright (C) 2023 AMI                                                                                                    |                                                                                                    |                                                                                                   |

#### Administrator Password

This item indicates whether an administrator password has been set (installed or uninstalled).

➢ User Password

This item indicates whether a user password has been set (installed or uninstalled).

#### • Secure Boot

|                                                                     | Aptio Setup – AMI<br>Security   |                                                                                                    |
|---------------------------------------------------------------------|---------------------------------|----------------------------------------------------------------------------------------------------|
| System Mode                                                         | Setup                           | Secure Boot feature is Active                                                                                                    |
| Secure Boot                                                         | [Enabled]<br>Not Active         | Platform Key(PK) is enrolled<br>and the System is in User mode.                                                                                                    |
| Secure Boot Mode<br>▶ Restore Factory Keys<br>▶ Reset To Setup Mode | [Standard]                      | platform reset                                                                                                    |
| ▶ Key Management                                                    |                                 |                                                                                                    |
|                                                                     |                                 | <pre>**: Select Screen f4: Select Item Enter: Select +/-: Change Opt. F1: General Help F2: Previous Values F3: Optimized Defaults F4: Save &amp; Exit ESC: Exit</pre> |
|                                                                     | Version 2.22.1287 Copyright (C) | 2024 AMI                                                                                                    |

### 3.7 Boot Menu

| Main Advanced Chipset                                                                             | Aptio Setup – AMI<br>Security <mark>Boot</mark> Save & Exit                     |                                                                                                    |
|---------------------------------------------------------------------------------------------------|---------------------------------------------------------------------------------|----------------------------------------------------------------------------------------------------|
| Boot Configuration<br>Setup Prompt Timeout<br>Bootup NumLock State<br>Quiet Boot<br>Network Stack | <mark>1</mark><br>[On]<br>[Disabled]<br>[Disabled]                              | Number of seconds to wait for<br>setup activation key.<br>65535(0xFFFF) means indefinite<br>waiting.                                                        |
| Boot Option Priorities<br>Boot Option #1                                                          | [UEFI: Generic Flash<br>Disk 8.07, Partition 1<br>(Generic Flash Disk<br>8.07)] |                                                                                                    |
|                                                                                                   |                                                                                 | <pre>++: Select Screen fl: Select Item Enter: Select +/-: Change Opt. F1: General Help F2: Previous Values F3: Optimized Defaults F4: Save &amp; Exit</pre> |
|                                                                                                   | Version 2.22.1284 Copyright (C) 2023                                            | AMI                                                                                                    |

The Boot menu allows users to change boot options of the system.

- Setup Prompt Timeout
   Set the number of seconds to wait for setup activation key. 65535(0xFFFF) means indefinite waiting.
- Bootup NumLock State

Use this item to select the power-on state for the keyboard NumLock.

- Quiet Boot
   Select to display either POST output messages or a splash screen during boot-up.
- Network stack

Use this item to enable or disable the boot ROM function of the onboard LAN chip when the system boots up.

Boot Option Priorities

These are settings for boot priority. Specify the boot device priority sequence from the available devices.

### 3.8 Save & Exit Menu

The Save & Exit menu allows users to load your system configuration with optimal or fail-safe default values.

| Aptio Setup – AMI<br>Main Advanced Chipset Security Boot <mark>Save &amp; Exit</mark>                                                                                                    |                                                                                                    |
|----------------------------------------------------------------------------------------------------|----------------------------------------------------------------------------------------------------|
| Save Options<br>Save Changes and Exit<br>Discard Changes and Exit<br>Save Changes and Reset<br>Discard Changes and Reset<br>Save Changes<br>Discard Changes<br>Default Options<br>Restore Defaults | Exit system setup after saving<br>the changes.                                                                                                    |
| Restore User Defaults<br>Boot Override<br>UEFI: Generic Flash Disk 8.07, Partition 1 (Generic Flash<br>Disk 8.07)                                                                                  | <pre> ++: Select Screen  14: Select Item Enter: Select +/-: Change Opt. F1: General Help F2: Previous Values F3: Optimized Defaults F4: Save &amp; Exit ESC: Exit</pre> |

#### Save Changes and Exit

When finishing the system configuration settings, select this option to leave Setup and return to Main Menu. Select Save Changes and Exit from the Save & Exit menu and press <Enter>. Select Yes to save changes and exit.

Discard Changes and Exit

Select this option to quit Setup without making any permanent changes to the system configuration and return to Main Menu. Select Discard Changes and Exit from the Save & Exit menu and press <Enter>. Select Yes to discard changes and exit.

Save Changes and Reset

When finishing the system configuration settings, select this option to leave Setup and reboot the computer so the new system configuration parameters can take effect. Select Save Changes and Reset from the Save & Exit menu and press <Enter>. Select Yes to save changes and reset.

Discard Changes and Reset

Select this option to quit Setup without making any permanent changes to the system configuration and reboot the computer. Select Discard Changes and Reset from the Save & Exit menu and press <Enter>. Select Yes to discard changes and reset.

Save Changes

When finishing the system configuration settings, select this option to save changes. Select Save Changes from the Save & Exit menu and press <Enter>. Select Yes to save changes.

Discard Changes

Select this option to quit Setup without making any permanent changes to the system configuration. Select Discard Changes from the Save & Exit menu and press <Enter>. Select Yes to discard changes.

Restore Defaults

After selecting this option, all the settings will be restored to defaults automatically. Select Restore Defaults from the Save & Exit menu and press <Enter>.

Save as User Defaults

Select this option to save your current system configuration settings as User Defaults. Select Save as User Defaults from the Save & Exit menu and press <Enter>.

#### Restore User Defaults

After selecting this option, all the settings will be restored to user defaults automatically. Select Restore User Defaults from the Save & Exit menu and press <Enter>.

> Boot Override

Select a drive to immediately boot that device regardless of the current boot order.

# APPENDIX A WATCHDOG TIMER

### A.1 About Watchdog Timer

Software stability is a major issue in most applications. Some embedded systems are not watched by an operator for 24 hours. It is usually too late to wait for someone to reboot when computer hangs. The systems need to be able to reset automatically when things go wrong. The watchdog timer gives us a solution in this regard.

The watchdog timer is a counter that triggers a system reset when it counts down to zero from a preset value. The software starts the counter with an initial value and must reset it periodically. If the counter ever reaches zero which means the software has crashed, the system will reboot.

### A.2 Sample Program

#include "stdafx.h"

```
#include <windows.h>
#include <stdio.h>
#include <tchar.h>
#include <stdlib.h>
#ifdef _DEBUG
#define new DEBUG_NEW
#endif
#pragma comment (lib, "User32.lib" )
#define IDT_TIMER WM_USER + 200
#define _CRT_SECURE_NO_WARNINGS 1
#define setbit(value,x) (value |=(1<<x))
#define clrbit(value,x) (value &=~(1<<x))
HINSTANCE hinstLibDLL = NULL;</pre>
```

LONG WDTDATA = 0;

typedef ULONG(\*LPFNDLLGETIOSPACE)(ULONG); LPFNDLLGETIOSPACE lpFnDll\_Get\_IO; typedef void(\*LPFNDLLSETIOSPACE)(ULONG, ULONG); LPFNDLLSETIOSPACE lpFnDll\_Set\_IO; int \_tmain(int argc, \_TCHAR\* argv[])

```
IPC920 Series User's Manual
```

```
{
int unit = 0;
int WDTtimer = 0;
if (hinstLibDLL == NULL)
{
hinstLibDLL = LoadLibrary(TEXT("diodll.dll"));
if (hinstLibDLL == NULL)
{
//MessageBox("Load diodll dll error", "", MB_OK);
}
}
if (hinstLibDLL)
{
lpFnDll_Get_IO = (LPFNDLLGETIOSPACE)GetProcAddress(GetModuleHandle("diodll.dll"),
"GetIoSpaceByte");
lpFnDll_Set_IO = (LPFNDLLSETIOSPACE)GetProcAddress(GetModuleHandle("diodll.dll"),
"SetIoSpaceByte");
}
printf("Input Watch Dog Timer type, 1:Second ; 2:Minute :");
scanf("%d",&unit);
printf("₩nInput Timer to countdown:");
scanf("%d", &WDTtimer);
printf("Start to countdown...");
//==Enter MB Pnp Mode==
lpFnDll_Set_IO(0x2e, 0x87);
lpFnDll_Set_IO(0x2e, 0x87);
lpFnDll_Set_IO(0x2e, 0x07);
lpFnDll_Set_IO(0x2f, 0x07); //SET LDN 07
//set LDN07 FA 10 to 11
lpFnDll_Set_IO(0x2e, 0xFA);
WDTDATA = lpFnDll_Get_IO(0x2f);
WDTDATA = setbit(WDTDATA, 0);
lpFnDll_Set_IO(0x2f, WDTDATA);
if (unit == 1)
{
lpFnDll_Set_IO(0x2e, 0xF6);
lpFnDll_Set_IO(0x2f, WDTtimer);
//start watchdog counting
lpFnDll_Set_IO(0x2e, 0xF5);
WDTDATA = lpFnDll_Get_IO(0x2f);
WDTDATA = setbit(WDTDATA, 5);
lpFnDll_Set_IO(0x2f, WDTDATA);
```

```
}
else if (unit == 2)
{
```

//set WDT Timer

lpFnDll\_Set\_IO(0x2e, 0xF6);

IpFnDII\_Set\_IO(0x2f, WDTtimer); //set watchdog time unit to min IpFnDII\_Set\_IO(0x2e, 0xF5); WDTDATA = IpFnDII\_Get\_IO(0x2f);

WDTDATA = setbit(WDTDATA, 3); lpFnDll\_Set\_IO(0x2f, WDTDATA); //start watchdog counting lpFnDll\_Set\_IO(0x2e, 0xF5); WDTDATA = lpFnDll\_Get\_IO(0x2f); WDTDATA = setbit(WDTDATA, 5); lpFnDll\_Set\_IO(0x2f, WDTDATA); } system("pause");

return 0;

}

This page is intentionally left blank.

# APPENDIX B WAKE ON LAN

### How to Set up Wake on LAN

Please follow the following steps to set up Wake on LAN on Windows 11.

- 1. Press "I w/ "S" or press " n Windows desktop.
- 2. Enter "proset" in red area.

| olo abioa |                      |                      |          |            |
|-----------|----------------------|----------------------|----------|------------|
| Reint     | Intel(R) PROSet Ad., | CO<br>Microsoft Edge | Settings | Calculator |
| Paint     | Intel(R) PROSet Ad., | Microsoft Edge       | Settings | Calculator |
|           |                      |                      |          |            |
|           |                      |                      |          |            |
|           |                      |                      |          |            |
|           |                      |                      |          |            |
|           |                      |                      |          |            |

3. Select "Run as administrator"

#### IPC920 Series User's Manual

| ,⊘ proset                                               |                                                         |
|---------------------------------------------------------|---------------------------------------------------------|
| All Apps Documents Settings More                        |                                                         |
| Best match                                              |                                                         |
| Intel(R) PROSet Adapter<br>Configuration Utility<br>App |                                                         |
|                                                         | Intel(R) PROSet Adapter Configuration<br>Utility<br>App |
|                                                         | 🕜 Open                                                  |
|                                                         | Run as administrator     Open file location             |
|                                                         | Pin to Start                                            |
|                                                         | 🔗 Pin to taskbar                                        |
|                                                         | 🗊 Uninstall                                             |

- 4. Select a LAN port (1) which will support "Wake on LAN", then enable functionality you need under "Adapter Settings" (2)
- 5. Press "Apply Changes" (3).

| Intel® PROSet Adapter Configuration Utility                                          |   |                                                                                          |                                                                                                    |                                                                                                    |                                                        | -                                                           |             |
|--------------------------------------------------------------------------------------|---|------------------------------------------------------------------------------------------|----------------------------------------------------------------------------------------------------|----------------------------------------------------------------------------------------------------|--------------------------------------------------------|-------------------------------------------------------------|-------------|
|                                                                                      |   |                                                                                          | intel                                                                                                    |                                                                                                    |                                                        |                                                             |             |
| DESKTOP-PBUBLAT                                                                      | < | Intel(R) Ethernet                                                                        | Connection (7) 1219-LM                                                                                                    |                                                                                                    |                                                        |                                                             |             |
| - Imeli(R) Bhemet Connection (7) (219-LM<br>- Imel(R) (211 Gigabt Network Connection |   | Adapter                                                                                  | Teaming/VLANs                                                                                                    |                                                                                                    |                                                        |                                                             |             |
| (_/                                                                                  |   | Adapter Information                                                                      | n () ^                                                                                                    | Adapter Settings                                                                                                    |                                                        |                                                             | $) \land ($ |
|                                                                                      |   | O Speed: Not Availab                                                                     | ble                                                                                                    | Large Send Offload V2 (IPv4)                                                                                               | Current Value:                                         |                                                             |             |
|                                                                                      |   | Bus Type                                                                                 | PCI Express                                                                                                    | Large Send Offload V2 (IPv6)<br>Logacy Switch Compatibility Mode                                                           | Disabled                                               |                                                             | ~           |
|                                                                                      |   | Driver Name                                                                              | e 1dexpress                                                                                                    | Localy Administered Address<br>Log Link State Event                                                                        | Device Default                                         | ent Value:<br>abled v<br>ice Default<br>died<br>Use Default |             |
|                                                                                      |   | Driver Version                                                                           | 12.19.2.55                                                                                                    | Protocol ARP Officed<br>Protocol NS Officed                                                                                | Disabled                                               |                                                             |             |
|                                                                                      |   | ETrackID                                                                                 | Dx00000000                                                                                                    | PTP Hardware Timestamp<br>Receive Buffers                                                                                  |                                                        |                                                             |             |
|                                                                                      |   | Location                                                                                 | PCI Bus 0, device 31, function 6                                                                                                    | Reduce link speed during system idle<br>Software Timestamp                                                                 |                                                        |                                                             |             |
|                                                                                      |   | Media Type                                                                               | Copper                                                                                                    | TCP Checksum Officed (Pv4)                                                                                                 | Use Defau                                              | t                                                           |             |
|                                                                                      |   | Negotiated Link Speed                                                                    | Not Supported                                                                                                    | Transmit Buffers<br>UDP Checksum Official (IPv4)                                                                           |                                                        |                                                             | -           |
|                                                                                      |   | Negotiated Link Width                                                                    | Not Supported                                                                                                    | UDP Checksum Official (IPv6)<br>Utra Low Power Mode when cable is de                                                       |                                                        |                                                             |             |
|                                                                                      |   | Pat Number                                                                               |                                                                                                    | Wait for Link<br>Wake on Link Settings                                                                                     |                                                        |                                                             |             |
|                                                                                      |   | Pemanent Ethernet Address                                                                | 0060E06CAA17                                                                                                    | Wake on Magic Packet<br>Wake on Magic Packet from power off s<br>Wake on Pattern Match                                     |                                                        |                                                             |             |
|                                                                                      |   | Port                                                                                     | Not Supported                                                                                                    | < >                                                                                                    |                                                        |                                                             |             |
|                                                                                      |   | Diagnostics                                                                              | (?) ^                                                                                                    |                                                                                                    |                                                        | 2                                                           |             |
|                                                                                      |   | Available Tests:                                                                         |                                                                                                    |                                                                                                    |                                                        |                                                             |             |
|                                                                                      |   | Cable Tests                                                                              | Detects network cable problems.                                                                                                    |                                                                                                    |                                                        |                                                             |             |
| (                                                                                    | 3 | Apply Changes                                                                            | Discard Changes Identify Adapt                                                                                                    | lor                                                                                                    |                                                        |                                                             |             |
|                                                                                      |   | Allows the adapter to wake a<br>Interface) systems can wake<br>W NOTES:<br>• To wake fro | an Advanced Power Management (APM) enabled syste<br>from Standay (S3) or Hibernale (S4). If the system's D<br>om S5, you must enable the Wake on Magic Packet f | en when the network connection establishes i<br>ROS supports II, ACP systems can wale from<br>rom power off state setting. | ink. ACPI (Advanced Confij<br>1a Power-off (SS) state. | puration                                                    | and Power   |
|                                                                                      |   | <ul> <li>Link must be</li> <li>You must er</li> </ul>                                    | e lost before the system enters an SS state in order to<br>nable Wake on Magic Packet or Wake on Pattern I                                                      | wake the system with a link up event.<br>Match for Wake on Link to function properly.                                      |                                                        |                                                             |             |

\*\*Please follow step 4 and step 5 to set the other LAN ports for "Wake on LAN"

- 6. Press "I w/ "S" or press " n Windows desktop.
- 7. Enter "control panel" in red area.

#### IPC920 Series User's Manual

| appa    |                        |                      |          |            |
|---------|------------------------|----------------------|----------|------------|
| Reint C | Intel(R) PROSet Ad.    | CC<br>Microsoft Edge | Settings | Calculator |
| Paint   | . Intel(R) PROSet Ad., | Microsoft Edge       | Settings | Calculator |
|         |                        |                      |          |            |
|         |                        |                      |          |            |
|         |                        |                      |          |            |
|         |                        |                      |          |            |

8. Select "Open".

| , ♀ control[Panel                |        |                                                          |
|----------------------------------|--------|----------------------------------------------------------|
| All Apps Documents Web           | More 🗸 |                                                          |
| Control Panel                    |        |                                                          |
| Apps                             | ,      | Control Panel                                            |
| 👼 Windows Tools                  | >      | 🕑 Open                                                   |
| 😅 Run                            | >      | Den file location                                        |
| Settings                         |        | <ul> <li>Pin to Start</li> <li>Pin to taskbar</li> </ul> |
| www. Change User Account Control |        |                                                          |

9. Press Power options  $\rightarrow$  Change what the power button do

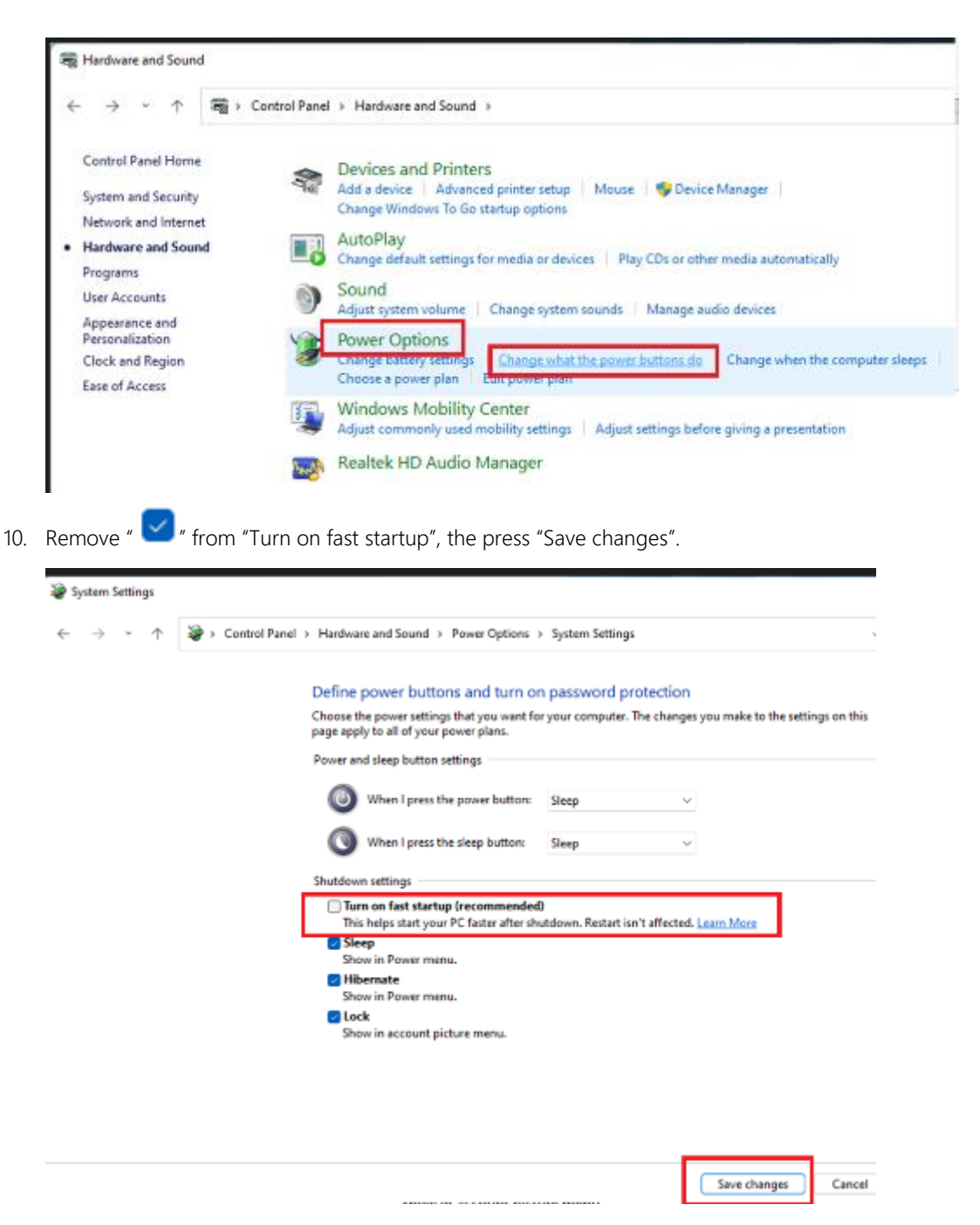

11. Reboot the system to enable the above settings. Installation is completed.

#### This page is intentionally left blank

# APPENDIX C HDD HOT-SWAPPABLE

#### HDD HOT-SWAPPABLE

IPC920 offers two hot-swap 2.5" HDD or SSD, people can easy install and replace the storages by following steps.

#### Using HDD hot-swappable function

Step 1 Please press "Delete" after turn on the system, then following the path to enable the Hot Plug function.

BIOS setup $\rightarrow$ Advamced $\rightarrow$ SATA Controller(s) $\rightarrow$ SATA Mode Selection $\rightarrow$ 

Serial ATA Port→Hot Plug enable

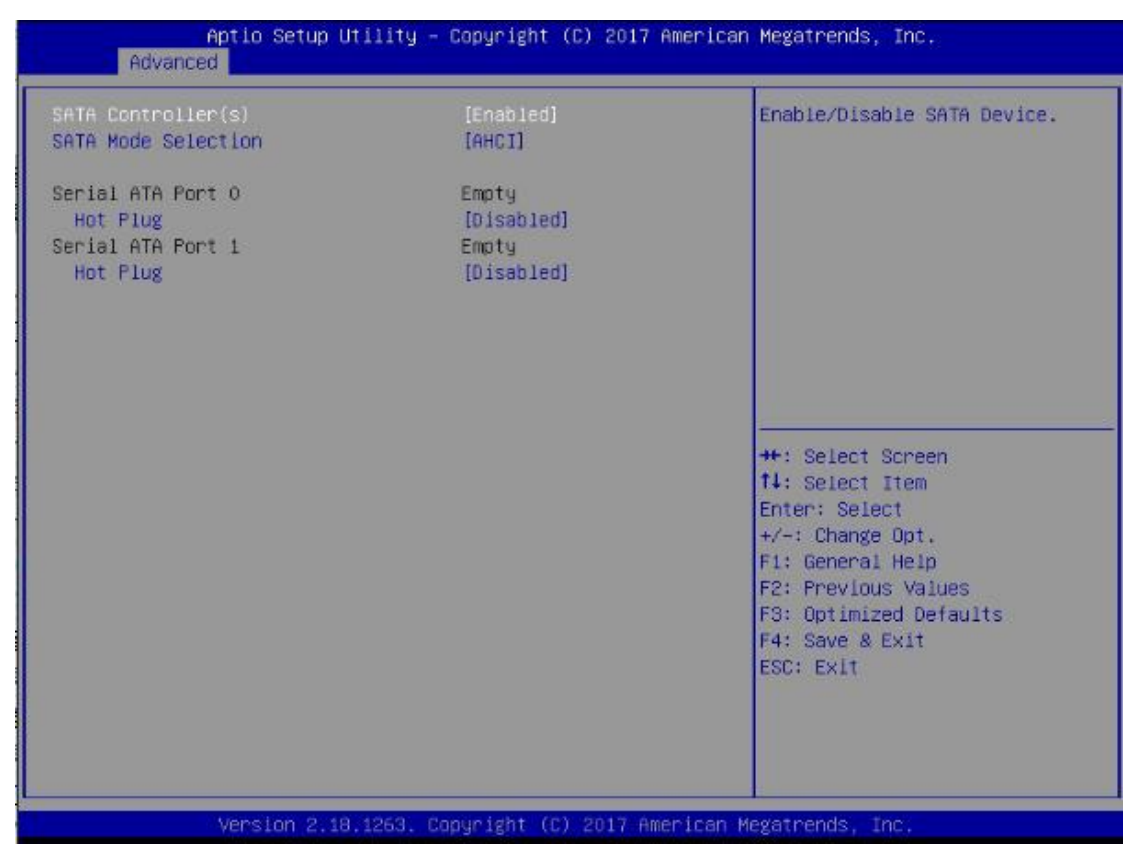

Step 2 System auto reboot, installation completed.

#### IPC920 Series User's Manual

### Removing Hot-Swappable storage

Step 1 Click " ^ "

- Step 2 Select "Eject xxxx".
- Step 3 Remove the HDD devic after "Safe To Remove Hardware" shown.

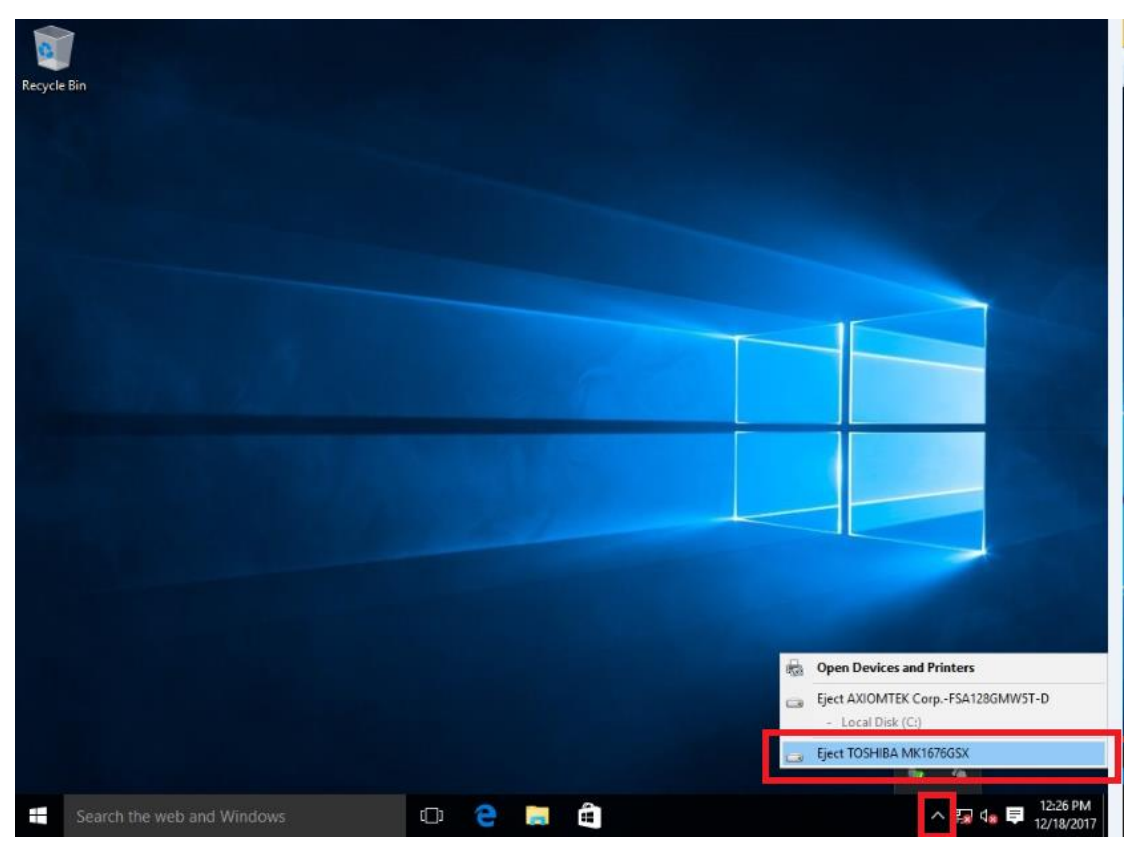

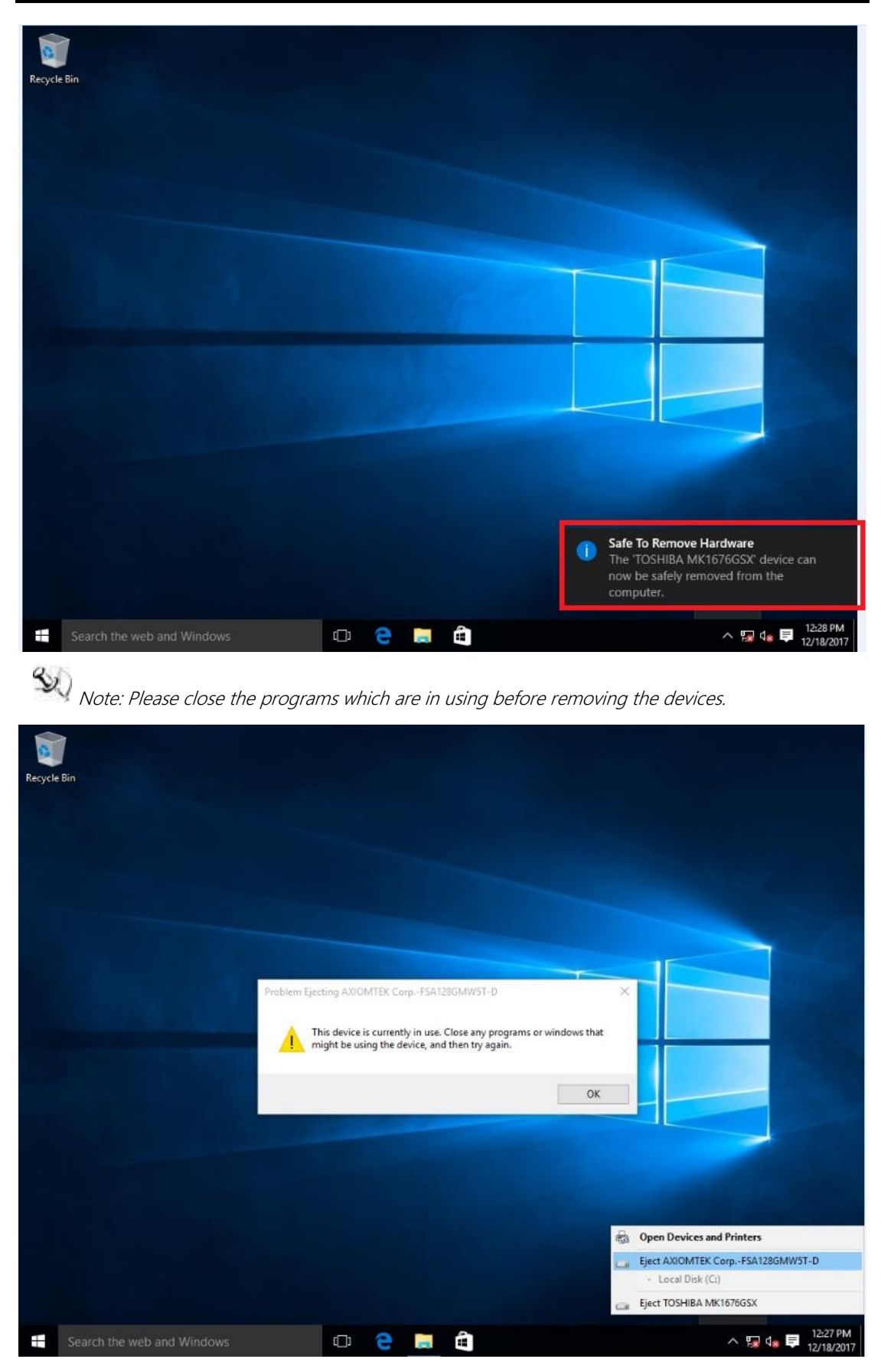